NCSC For DA (National Career Service Centre for Differently Abled)

USER Manual for State Officer NIC-NCSC For DA-USER-1.0

**Abstract:** This User Manual provides complete description of the functions covered for NCSC For DA (National Career Service Centre for Differently Abled). This document is intended for the stakeholders of the system.

**Keywords:** software requirement specification, Application Form, Accept Application, Reject Application ,Enrolled, Refused, Dropout, Code Directory, Query, MIS Report

M/Labour & Employment Division National Informatics Centre (MeitY),India

No part of this publication may be reproduced in any form, in an electronic retrieval system or otherwise, without the prior written permission of NIC.

### Amendment log

| Version | Date       | Brief Description                                                                                                    | Section Change        |
|---------|------------|----------------------------------------------------------------------------------------------------|-----------------------|
| 1.0     | 18.09.2018 | Covers the functionality of Registration of<br>Application by Differently Abled Student,<br>Accept, Reject, Enrolled, Dropout, Refused,<br>Manage, Courses, Manage Regional Center<br>Detail, Manage Batches, Manage<br>Attendence, Manage Payment, Manage<br>Attendence Percentage and more. | 1 <sup>st</sup> Draft |

# **Table of Contents**

| 1 R  | Region | nal Center Officer                             | 1  |  |  |  |
|------|--------|------------------------------------------------|----|--|--|--|
| 1.1  | Re     | Regional Center Profile (Manage Admin Detail)2 |    |  |  |  |
| 1.2  | Μ      | 1anage Trade                                   | 3  |  |  |  |
| 1    | 2.1    | Add New Trade                                  | 4  |  |  |  |
| 1    | 2.2    | Active and Deactive Trade :                    | 5  |  |  |  |
| 1.3  | Μ      | 1anage Student                                 | 6  |  |  |  |
| 1    | 3.1    | Applicant List                                 | 6  |  |  |  |
| 1    | 3.2    | Accepted List                                  | 6  |  |  |  |
| 1    | 3.3    | Enrolled List                                  | 7  |  |  |  |
| 1    | 3.4    | Rejected List                                  | 7  |  |  |  |
| 1    | 3.5    | Refusal List                                   | 7  |  |  |  |
| 1    | 3.6    | Dropout List                                   | 7  |  |  |  |
| 1.4  | Сι     | umulative Students                             | 8  |  |  |  |
| 1.5  | Μ      | 1anage Batches                                 | 9  |  |  |  |
| 1    | 5.1    | Add Batches                                    | 10 |  |  |  |
| 1.6  | Μ      | Ianage Attendance                              | 11 |  |  |  |
| 1    | 6.1    | Manage Attendance                              | 12 |  |  |  |
| 1.7  | Μ      | Ianage Payment                                 | 15 |  |  |  |
| 1    | 7.1    | Manage Payment                                 | 16 |  |  |  |
| 1.8  | Μ      | Ianage Transaction Report                      | 19 |  |  |  |
| 1.9  | Be     | enificery List (Category-wise)                 | 20 |  |  |  |
| 1    | 9.1    | Benificary List / Categorywise                 | 21 |  |  |  |
| 1    | 9.2    | Benificary List / Gender Wise                  | 22 |  |  |  |
| 1    | 9.3    | Benificary List / Qualification Wise           | 23 |  |  |  |
| 1    | 9.4    | Benificary List / Age Wise                     | 24 |  |  |  |
| 1    | 9.5    | Benificary List / Trade Wise                   | 25 |  |  |  |
| 1.1  | 0 M    | Ianage Attendence Percentage:                  | 26 |  |  |  |
| 1.1  | 1 Cł   | hange Password                                 | 27 |  |  |  |
| 1.1  | 2 Ba   | ackLog Entry                                   | 28 |  |  |  |
| 1.13 | 3 Dr   | raft List                                      | 30 |  |  |  |
| 1.14 | 4 Cli  | ick Registration Id (Draft List)               | 31 |  |  |  |
| 1.15 | 5 St   | udent List                                     | 33 |  |  |  |

| 1.16 | Search Student List                  | .34 |
|------|--------------------------------------|-----|
|      |                                      |     |
| 1.17 | Click Registration Id (Student List) | .35 |

## **1** Regional Center Officer

Dashboard: There are all the count of Applied Student, Pending For Acceptance, Accept Student, Enrolled Student, Rejected Student, Refusal Student, Dropout Student.

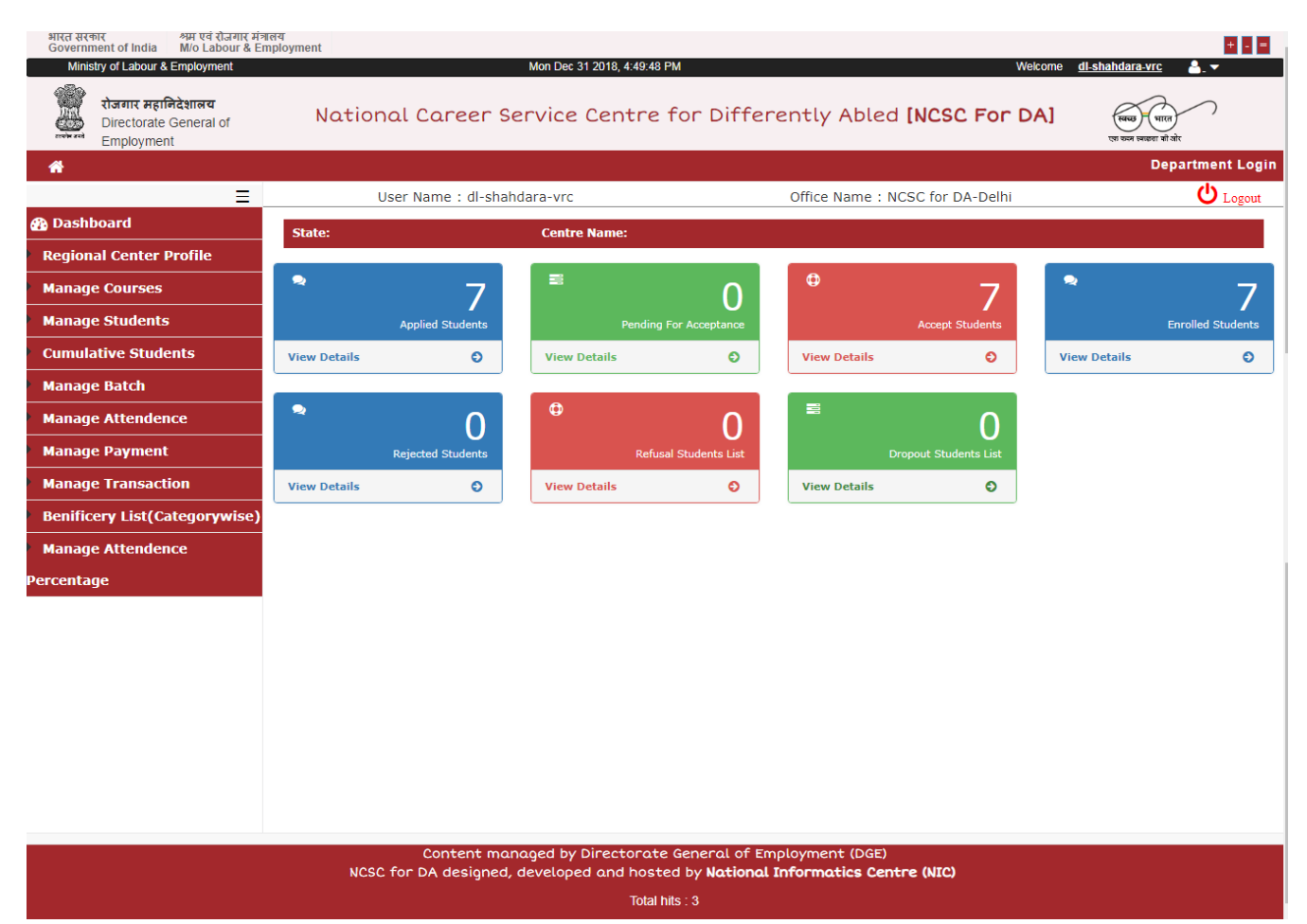

### **1.1 Regional Center Profile (Manage Admin Detail)**

Manage Regional officer Detail, Like- Name, Address, office contact, Nodal Officer contact (mail id, mobile and more.)

Regional Center Profile : Manage complete detail of officer.

| भारत सरकार<br>Government of India M/o Labour & Em<br>Ministry of Labour & Employment | लय<br>nployment        | Mon Doc 21 2019 4:50:27 PM                |                                 | + = =                               |
|--------------------------------------------------------------------------------------|------------------------|-------------------------------------------|---------------------------------|-------------------------------------|
| रोजगार महानिदेशालय<br>Directorate General of<br>Employment                           | National Care          | eer Service Centre for D                  | ifferently Abled [NCSC Fo       | r DA] (साल)<br>राव स्वल साला भी केर |
| *                                                                                    |                        |                                           |                                 | Department Login                    |
| Ξ                                                                                    | User Name :            | dl-shahdara-vrc                           | Office Name : NCSC for DA-De    | hi 😃 Logout                         |
| 🚯 Dashboard                                                                          | 🚱 Back                 |                                           |                                 |                                     |
| Regional Center Profile                                                              | Regional Center Detail | S                                         |                                 |                                     |
| Manage Courses                                                                       | Name of Designal       |                                           | A J J                           |                                     |
| Manage Students                                                                      | Center:                | NCSC for DA - New Delhi                   | NCSC F                          | For DA,<br>Building, 9-10-11.       |
| Cumulative Students                                                                  |                        |                                           | Main V                          | kas Marg Extension                  |
| Manage Batch                                                                         | Office Contacts        |                                           | Nodal Officer Contacts          |                                     |
| Manage Attendence                                                                    |                        |                                           |                                 |                                     |
| Manage Payment                                                                       | *Name:                 | K.N. Reema Devi                           | *Name: K.N.I                    | Reema Devi                          |
| Manage Transaction                                                                   | Email                  | vrc.newdelhi@gmail1.com                   | Email: vrc.n                    | ewdelhi@gmail1.com                  |
| Benificery List(Categorywise)                                                        | Telephone:             |                                           | Telephone 011-                  | 223727050                           |
| Manage Attendence                                                                    |                        | 011-223727050                             | Mobile:                         |                                     |
| Percentage                                                                           | Mobile:                |                                           |                                 |                                     |
|                                                                                      |                        |                                           |                                 |                                     |
|                                                                                      |                        |                                           |                                 |                                     |
|                                                                                      |                        |                                           |                                 |                                     |
|                                                                                      |                        | S                                         | Close                           |                                     |
|                                                                                      |                        |                                           |                                 |                                     |
|                                                                                      |                        |                                           |                                 |                                     |
|                                                                                      |                        |                                           |                                 |                                     |
|                                                                                      |                        |                                           |                                 |                                     |
|                                                                                      | NCSC for DA de         | signed, developed and hosted by <b>Na</b> | tional Informatics Centre (NIC) |                                     |
|                                                                                      |                        | Total hits : 3                            |                                 |                                     |

### 1.2 Manage Trade

Here the Admin will manage the trade (like Cutting & Tailoring, Metal and More..), completely managed by admin with Active Or Deactive Funcationality.

| Government of India M/o Labour & Emplo                     | oyment      | Thus Ion 24 2040 4:424                                              | N4 DM                             | Welsome di sh                                                                  | + - =                               |
|------------------------------------------------------------|-------------|---------------------------------------------------------------------|-----------------------------------|--------------------------------------------------------------------------------|-------------------------------------|
| रोजगार महानिदेशालय<br>Directorate General of<br>Employment | Na<br>दिव्य | tional Career Service Centr<br>गंगों हेतु नेशनल कैरियर सर्विस सेंटर | e for Differently Abled           | Kational Caree Service<br>of the service<br>of the service<br>refine a service | स्वस्त्र) पात<br>एक इत सप्परा जी को |
| *                                                          |             |                                                                     |                                   |                                                                                | Department Logi                     |
| =                                                          |             | User Name : dl-shahdara-vrc                                         | Office Name : NCSC                | for DA-Delhi                                                                   | U Logout                            |
| 🚯 Dashboard                                                |             |                                                                     | List of Trades Offered            |                                                                                |                                     |
| Regional Center Profile                                    |             |                                                                     |                                   |                                                                                | Add Trades                          |
| Manage Trade                                               | S.no        | Regional Centre                                                     | Trade List                        |                                                                                | Status                              |
| Manage Students                                            | L           | NCSC for DA - New Delhi                                             | Cutting & Tailoring               |                                                                                | Deactive                            |
| Cumulative Students                                        | 2           | NCSC for DA - New Delhi                                             | Metal                             |                                                                                | Active                              |
| Manage Batch                                               | 3           | NCSC for DA - New Delhi                                             | Carpentry                         |                                                                                | Active                              |
| Manage Attendence                                          | ļ.          | NCSC for DA - New Delhi                                             | General Mechanics                 |                                                                                | Active                              |
| Manage Payment                                             | 5           | NCSC for DA - New Delhi                                             | Radio & Television                |                                                                                | Active                              |
| Manage Transaction                                         | 5           | NCSC for DA - New Delhi                                             | Electrical & Electronics          |                                                                                | Active                              |
|                                                            | 7           | NCSC for DA - New Delhi                                             | Commercial & Secretarial Practice |                                                                                | Active                              |
| Benificery List(Category-                                  | 3           | NCSC for DA - New Delhi                                             | Hosiery                           |                                                                                | Active                              |
| vise)                                                      | 9           | NCSC for DA - New Delhi                                             | Knitting & Embroidery             |                                                                                | Active                              |
| Manage Attendence                                          | 10          | NCSC for DA - New Delhi                                             | Automobile                        |                                                                                | Active                              |
| ercentage                                                  | 11          | NCSC for DA - New Delhi                                             | Art & Craft                       |                                                                                | Active                              |
| 1                                                          | 12          | NCSC for DA - New Delhi                                             | Watch & Clock Repairing           |                                                                                | Deactive                            |
| 1                                                          | 13          | NCSC for DA - New Delhi                                             | Draughtsmam                       |                                                                                | Active                              |

Content managed by Directorate General of Employment (DGE) NCSC for DA designed, developed and hosted by **National Informatics Centre (NIC)** 

#### 1.2.1 Add New Trade

The system facilitates the officer to Add New Trade.

If you have selected the course which is already in database, Send you a Message – Course Already Exist.

| भारत सरकार<br>Government of India<br>Ministry of Labour & I<br>Ministry of Labour & Employment<br>देवनार महानिदेशालय<br>Directorate General of<br>Employment<br>Dashboard<br>Regional Center Profile | iत्रत्व<br>Employment<br>NQ<br>दिव्य | Add New Trade<br>tior<br>यांगों Trade:                    | -Select Trade-<br>SUB<br>LIST OF FEADES OFFE | Welcome    | dLshahdara.vrc<br>All-Shahdara.vrc<br>All shahdara.vrc<br>All shahdara.v |
|----------------------------------------------------------------------------------------------------|--------------------------------------|-----------------------------------------------------------|----------------------------------------------|------------|----------------------------------------------------------------------------------------------------|
| Manage Trade                                                                                                    | S.no                                 | Regional Centre                                           |                                              | Trade List | Status                                                                                                    |
| Manage Students                                                                                                    | 1                                    | NCSC for DA - New Delhi                                   | Cutting & Tailoring                          |            | Deactive                                                                                                    |
| Cumulative Students                                                                                                    | 2                                    | NCSC for DA - New Delhi                                   | Metal                                        |            | Active                                                                                                    |
| Manage Batch                                                                                                    | 3                                    | NCSC for DA - New Delhi                                   | Carpentry                                    |            | Active                                                                                                    |
| Manage Attendence                                                                                                    | 4                                    | NCSC for DA - New Delhi                                   | General Mechanics                            |            | Active                                                                                                    |
| Manage Payment                                                                                                    | 5                                    | NCSC for DA - New Delhi                                   | Radio & Television                           |            | Active                                                                                                    |
| Manage Transaction                                                                                                    | 6                                    | NCSC for DA - New Delhi                                   | Electrical & Electronics                     |            | Active                                                                                                    |
|                                                                                                    | 7                                    | NCSC for DA - New Delhi                                   | Commercial & Secretarial Prac                | tice       | Active                                                                                                    |
| Benificery List(Category-                                                                                                    | 8                                    | NCSC for DA - New Delhi                                   | Hosiery                                      |            | Active                                                                                                    |
| wise)                                                                                                    | 9                                    | NCSC for DA - New Delhi                                   | Knitting & Embroidery                        |            | Active                                                                                                    |
| Manage Attendence                                                                                                    | 10                                   | NCSC for DA - New Delhi                                   | Automobile                                   |            | Active                                                                                                    |
| Percentage                                                                                                    | 11                                   | NCSC for DA - New Delhi                                   | Art & Craft                                  |            | Active                                                                                                    |
|                                                                                                    | 12                                   | NCSC for DA - New Delhi                                   | Watch & Clock Repairing                      |            | Deactive                                                                                                    |
|                                                                                                    | 13                                   | NCSC for DA - New Delhi                                   | Draughtsmam                                  |            | Active                                                                                                    |
|                                                                                                    | Page of 1, sho                       | wing records out of total, starting on record ( $next > $ | D, ending on                                 |            |                                                                                                    |

Content managed by Directorate General of Employment (DGE) NCSC for DA designed, developed and hosted by **National Informatics Centre (NIC)** 

#### **1.2.2** Active and Deactive Trade :

The system facilitates the officer to Manage Trade.

Admin Will get only the list of those Trades, Which are Active when he is providing a trade to Applicant at the time of enrollment.

| भारत सरकार<br>Government of India<br>Ministry of Labour & Employment | iत्रालय<br>Employment | Thu Jan 31 2019, 4:42:0                                                 | 1 PM                              | Welcome <u>dl-sha</u>                                              | + - =<br>ahdara-vrc                   |
|----------------------------------------------------------------------|-----------------------|-------------------------------------------------------------------------|-----------------------------------|--------------------------------------------------------------------|---------------------------------------|
| रोजगार महानिदेशालय<br>Directorate General of<br>Employment           | Na<br>दिव्            | tional Career Service Centra<br>यांगों हेतु नेशनल कैरियर सर्विस सेंटर   | e for Differently Abled           | Rational Career Service<br>of arms of arm<br>policianica accupitor | स्वस्त्र भारत<br>एक करन साध्या की जेर |
| *                                                                    |                       |                                                                         |                                   |                                                                    | Department Login                      |
| Ξ                                                                    |                       | User Name : dl-shahdara-vrc                                             | Office Name : NCSC fo             | r DA-Delhi                                                         | U Logout                              |
| 🚯 Dashboard                                                          |                       |                                                                         | List of Trades Offered            |                                                                    |                                       |
| Regional Center Profile                                              |                       |                                                                         |                                   |                                                                    | Add Trades                            |
| Manage Trade                                                         | S.no                  | Regional Centre                                                         | Trade List                        |                                                                    | Status                                |
| Manage Students                                                      | 1                     | NCSC for DA - New Delhi                                                 | Cutting & Tailoring               |                                                                    | Deactive                              |
| Cumulative Students                                                  | 2                     | NCSC for DA - New Delhi                                                 | Metal                             |                                                                    | Active                                |
| Manage Batch                                                         | 3                     | NCSC for DA - New Delhi                                                 | Carpentry                         |                                                                    | Active                                |
| Manage Attendence                                                    | 4                     | NCSC for DA - New Delhi                                                 | General Mechanics                 |                                                                    | Active                                |
| Manage Payment                                                       | 5                     | NCSC for DA - New Delhi                                                 | Radio & Television                |                                                                    | Active                                |
| Manage Transaction                                                   | 6                     | NCSC for DA - New Delhi                                                 | Electrical & Electronics          |                                                                    | Active                                |
|                                                                      | 7                     | NCSC for DA - New Delhi                                                 | Commercial & Secretarial Practice |                                                                    | Active                                |
| benincery List(Category-                                             | 8                     | NCSC for DA - New Delhi                                                 | Hosiery                           |                                                                    | Active                                |
| wise)                                                                | 9                     | NCSC for DA - New Delhi                                                 | Knitting & Embroidery             |                                                                    | Active                                |
| Manage Attendence                                                    | 10                    | NCSC for DA - New Delhi                                                 | Automobile                        |                                                                    | Active                                |
| Percentage                                                           | 11                    | NCSC for DA - New Delhi                                                 | Art & Craft                       |                                                                    | Active                                |
|                                                                      | 12                    | NCSC for DA - New Delhi                                                 | Watch & Clock Repairing           |                                                                    | Deactive                              |
|                                                                      | 13                    | NCSC for DA - New Delhi                                                 | Draughtsmam                       |                                                                    | Active                                |
|                                                                      | Page of 1, sho        | owing records out of total, starting on record 0, ending on <pre></pre> | te General of Employment (DGE)    |                                                                    |                                       |

#### 1.3 Manage Student

The system facilitates Admin to enroll the applicant.

| भारत सरकार अम एवं रोजगार मंत्राल<br>Government of India M/o Labour & Emj | ম্ব<br>ployment                                                    |                                         | ± = =                                                    |
|--------------------------------------------------------------------------|--------------------------------------------------------------------|-----------------------------------------|----------------------------------------------------------|
| Ministry of Labour & Employment                                          | Thu Jan 31 20                                                      | 019, 5:19:27 PM                         | Welcome <u>di-shahdara-vrc</u> 🔒 - 🔫                     |
| रोजगार महानिदेशालय<br>Directorate General of<br>Employment               | National Career Service C<br>दिव्यांगों हेतु नेशनल कैरियर सर्विस र | entre for Differently Abled<br>वेंटर    | Kitosa (area service<br>before a cube)<br>before a cube) |
| *                                                                        |                                                                    |                                         | Department Login                                         |
| ≡                                                                        | User Name : dl-shahdara-vrc                                        | Office Name : NCSC fo                   | r DA-Delhi 🔱 Logout                                      |
| 🚯 Dashboard                                                              | State: Delhi                                                       | Centre Name: NCSC for DA - New Delhi    |                                                          |
| Regional Center Profile                                                  |                                                                    |                                         |                                                          |
| Manage Trade                                                             | Applicant List Accepted List Enrolled List                         | Rejected List Refusal List Dropout List |                                                          |
| Manage Students                                                          |                                                                    | Applicant Student list                  |                                                          |
| Cumulative Students                                                      | Show 10 V entries                                                  | Search:                                 | Print Excel PDF                                          |
| Manage Batch                                                             | S.no 🛛 Registration ID                                             | Name     Father/Husband Name            | me 🗆 Email 🗆                                             |
| Manage Attendence                                                        |                                                                    | No Records to be Approved               |                                                          |
| Manage Payment                                                           | Showing 0 to 0 of 0 entries                                        |                                         | Previous Next                                            |
| Manage Transaction                                                       |                                                                    |                                         |                                                          |
| Benificery List(Category-                                                |                                                                    |                                         |                                                          |
| wise)                                                                    |                                                                    |                                         |                                                          |
| Manage Attendence                                                        |                                                                    |                                         |                                                          |

#### 1.3.1 Applicant List

Display Students list, Who have registered for trade (After accepting Decelaration).

After clicking on Registration Id : complete view of student will open, Two Options are there

- 1. Accept Button To Accept the Application. This Application will move to Accepted List Tag.
- 2. Rejected Button To Reject the Application, pop up will open to write the Reason of Rejection. This Application will move to Rejected List Tab.

#### 1.3.2 Accepted List

Accepted Applicant list will be display here.

Click on Registration Id, Short view opened with 2 button – 1. Enrolled, 2. Refused for Admission

- 1. When Clicking on Enroll Button, popup will open with following detail.
  - A Period of Trade (Start Date and End Date of Trade)
  - B Select Trade.

2. Refused for Admission – This Mean Applicant denied to take admission. Clicking on this button, popup will open to submit reason for refused.

#### 1.3.3 Enrolled List

Enrolled Applicant Displaly Here.

| भारत सरकार श्रम एवं रोजगार मंत्रालय<br>Government of India M/o Labour & Emplo | byment                                          |                                      |                              | + - =                                                                                                   |
|-------------------------------------------------------------------------------|-------------------------------------------------|--------------------------------------|------------------------------|----------------------------------------------------------------------------------------------------|
| Ministry of Labour & Employment                                               |                                                 | Thu Jan 31 2019, 5:47:36 PM          |                              | Welcome <u>dl-shahdara-vrc</u> 🔒 – 🔫                                                                    |
| रोजगार महानिदेशालय<br>Directorate General of<br>Employment                    | National Career S<br>दिव्यांगों हेतु नेशनल कैरि | ervice Centre for<br>यर सर्विस सेंटर | Differently Abled            | ब्हि (area Service)<br>* हे का का के का<br>* है का का के का<br>से का का के का<br>से का का का सारा से के |
| *                                                                             |                                                 |                                      |                              | Department Login                                                                                        |
| ≡                                                                             | User Name : dl-sha                              | hdara-vrc                            | Office Name : NCSC for DA    | -Delhi 🔱 Logout                                                                                         |
| 🚯 Dashboard                                                                   | State: Delhi                                    | Centre N                             | ame: NCSC for DA - New Delhi |                                                                                                    |
| Regional Center Profile                                                       |                                                 |                                      |                              |                                                                                                    |
| Manage Trade                                                                  | Applicant List Accepted List                    | Enrolled List Rejected List          | Refusal List Dropout List    |                                                                                                    |
| Manage Students                                                               |                                                 | Enro                                 | olled Student list           |                                                                                                    |
| Cumulative Students                                                           | Show 10 V entries                               |                                      | Search:                      | Print Excel PDF                                                                                         |
| Manage Batch                                                                  | S.no 🛛 Registration ID                          | Name                                 | Father/Husband Name          | <b>Trade</b>                                                                                            |
| Manage Attendence                                                             | 1 <b>89227905</b>                               | Roopak Thakur                        | father                       | Carpentry                                                                                               |
| Manage Payment                                                                | 2 18074951                                      | Rama Kumar                           | pawan kumar                  | Radio & Television                                                                                      |
| Manage Transaction                                                            | 3 <b>15504150</b>                               | Ravi Pratap                          | H R RAjan                    | Art & Craft                                                                                             |
| Benificery List(Category-                                                     | 4 44911804                                      | Ravi Kumar                           | H H Kazi                     | Carpentry                                                                                               |
| wise)                                                                         | 5 86712036                                      | Preet Kumari                         | Malihana Kumar               | Metal                                                                                                   |
| Manage Attendence                                                             | 6 96217956                                      | Sumit Kumari                         | P Ranjan Kumar               | Electrical & Electronics                                                                                |

#### 1.3.4 Rejected List

Display the List of Rejected Application.

#### 1.3.5 Refusal List

Display the List of Applicant who refused (Deny) to take admission.

#### 1.3.6 Dropout List

Display the List of Applicant who dropout from the Trade.

#### **1.4 Cumulative Students**

Section Contain the complete report of students .

- 1. Applicant List Display Total student who had submitted their application for trades.
- 2. Accepted List Display Total Student whose application accepted for enrollment.
- 3. Enrolled List Display Total Student whose enrolled for trade.
- 4. Rejected List Display Total Student whose application rejected.
- 5. Refusal List Display Total Student where applicant refuse to take admission.
- 6. Dropout List Display Total Student who drop their courses due to some reason.

| Print Excel PDF |
|-----------------|
| Status          |
| Submitted       |
| Submitted       |
| Submitted       |
| Submitted       |
| Submitted       |
| Submitted       |
| Submitted       |
|                 |

NCSC for DA designed, developed and hosted by **National Informatics Centre (NIC)** 

### 1.5 Manage Batches

The system facilitates to create and view batches.

When we are creating a new batch, all the applicant which comes under the particular date period of batches will move to Manage Attendence, so we will easly maintain the attendence of those applicant.

| भारत सरकार श्रम एवं रोजगार म<br>Government of India M/o Labour & | मंत्रालय<br>Employment |                                                   |                                                |                             |                                                               | + - =         |
|------------------------------------------------------------------|------------------------|---------------------------------------------------|------------------------------------------------|-----------------------------|---------------------------------------------------------------|---------------|
| Ministry of Labour & Employment                                  | Madia                  |                                                   | 2019, 10:59:45 AM                              |                             | Welcome <u>dl-shahdara-vrc</u>                                |               |
| Directorate General of Employment                                | NATIO<br>दिव्यांग      | nal Career Service<br>ों हेतु नेशनल कैरियर सर्विस | Centre for Different<br>संटर                   | ly Adled <u>National Ca</u> | Meer Service<br>१ मही तक<br>बक्र (क्राफ) प्रकार नियायना की जो | t             |
| *                                                                |                        |                                                   |                                                |                             | Depa                                                          | artment Login |
| Ξ                                                                |                        | User Name : dl-shahdara-vrc                       | Offi                                           | ce Name : NCSC for DA-De    | lhi                                                           | U Logout      |
| 🚯 Dashboard                                                      |                        |                                                   |                                                |                             |                                                               |               |
| Regional Center Profile                                          |                        |                                                   | Managa Da                                      | tab as                      |                                                               | Databas       |
| Manage Trade                                                     |                        |                                                   | мападе ва                                      | tenes                       | Add                                                           | Batches       |
| Manage Students                                                  | Show 10 1              | entries                                           |                                                |                             | Search:                                                       |               |
| Cumulative Students                                              | S.No                   | Batch No.                                         | Period                                         | No of Student               | Attendence Percentage                                         | E.            |
| Manage Batch                                                     | 1                      | TMP_BN12820104101020                              | Fin Year: 2019-20<br>(01/04/2019 - 30/04/2019) | 6                           | 70%                                                           |               |
| Manage Attendence                                                | 2                      | TMP_BN88470101111033                              | Fin Year: 2018-19<br>(01/03/2019 - 31/03/2019) | 6                           | 70%                                                           |               |
| Manage Payment                                                   | 3                      | TMP_BN29462112045201                              | Fin Year: 2018-19<br>(01/02/2019 - 28/02/2019) | 6                           | 80%                                                           |               |
| Manage Transaction                                               | 4                      | TMP_BN43602112123810                              | Fin Year: 2018-19                              | 4                           | 80%                                                           |               |
| Bennicery List(Category-                                         |                        |                                                   | (01/01/2019 - 31/01/2019)                      |                             |                                                               |               |
| wise)                                                            | Showing 1 to 4 of 4    | entries                                           |                                                |                             | Previous                                                      | 1 Next        |
| Manage Attendence                                                | <                      |                                                   |                                                |                             |                                                               | •             |
| Percentage                                                       |                        |                                                   |                                                |                             |                                                               |               |
|                                                                  |                        |                                                   |                                                |                             |                                                               |               |
|                                                                  |                        |                                                   |                                                |                             |                                                               |               |
|                                                                  |                        |                                                   |                                                |                             |                                                               |               |
|                                                                  |                        |                                                   |                                                |                             |                                                               |               |

| Content managed by Directorate General of Employment (DGE)                      |
|---------------------------------------------------------------------------------|
| NCSC for DA designed, developed and hosted by National Informatics Centre (NIC) |
| Total bits : 3                                                                  |

### 1.5.1 Add Batches

The system facilitates Admin to create new batches.

| भारत सरकार श्रम एवं रोजगार मंत्रा<br>Government of India M/o Labour & En | लय<br>nployment                    |                                                |                  |                          |                         | ± - =                               |
|--------------------------------------------------------------------------|------------------------------------|------------------------------------------------|------------------|--------------------------|-------------------------|-------------------------------------|
| Ministry of Labour & Employment                                          |                                    | Fri Feb 01 2019, 11:06                         | :03 AM           |                          | Welcome <u>d</u>        | <u>-shahdara-vrc</u> 💄 🔻            |
| रोजगार महानिदेशालय<br>Directorate General of<br>Employment               | National Ca<br>दिव्यांगों हेतु नेश | .reer Service Centr<br>ानल कैरियर सर्विस सेंटर | re for Diffe     | erently Abled            | Rational Career Service | स्वरज भारत<br>एक कान मनप्रथा की कोर |
| *                                                                        |                                    |                                                |                  |                          |                         | Department Login                    |
| Ξ                                                                        | User Nam                           | e : dl-shahdara-vrc                            |                  | Office Name : NCSC       | for DA-Delhi            | U Logout                            |
| n Dashboard                                                              | Create Batches                     |                                                |                  |                          |                         |                                     |
| Regional Center Profile                                                  | Circuit Voor                       |                                                |                  | Attorney Month           |                         |                                     |
| Manage Trade                                                             | Financia: rear                     | 2018-19                                        | •                | Attendence Month         | Select Month            | •                                   |
| Manage Students                                                          | Start Date                         | Select start Date                              | •                | End Date                 | End Date                |                                     |
| Cumulative Students                                                      |                                    |                                                | PRO              | CEED                     |                         |                                     |
| Manage Batch                                                             |                                    |                                                |                  |                          |                         |                                     |
| Manage Attendence                                                        |                                    |                                                |                  |                          |                         |                                     |
| Manage Payment                                                           |                                    |                                                |                  |                          |                         |                                     |
| Manage Transaction                                                       |                                    |                                                |                  |                          |                         |                                     |
| Benificery List(Category-                                                |                                    |                                                |                  |                          |                         |                                     |
| wise)                                                                    |                                    |                                                |                  |                          |                         |                                     |
| Manage Attendence                                                        |                                    |                                                |                  |                          |                         |                                     |
| Percentage                                                               |                                    |                                                |                  |                          |                         |                                     |
|                                                                          |                                    |                                                |                  |                          |                         |                                     |
|                                                                          |                                    |                                                |                  |                          |                         |                                     |
|                                                                          |                                    |                                                |                  |                          |                         |                                     |
|                                                                          |                                    |                                                |                  |                          |                         |                                     |
|                                                                          |                                    |                                                |                  |                          |                         |                                     |
|                                                                          |                                    |                                                |                  |                          |                         |                                     |
|                                                                          | Col                                | ntant managed by Director                      | ata Caparal of   | Employment (DCE)         |                         |                                     |
|                                                                          | NCSC for DA                        | designed, developed and ho                     | osted by Nationa | al Informatics Centre (1 | NIC)                    |                                     |
|                                                                          |                                    | То                                             | tal hits : 3     |                          |                         |                                     |

# **1.6 Manage Attendance**

The system facilitates admin to manage the attendence of applicant.

| भारत सरकार श्रम एवं रोजग<br>Government of India M/o Labour                                                                                                    | Nर मंत्रालय<br>r & Employment |                                                                                 |                                         |                                                                                                    |                  |
|----------------------------------------------------------------------------------------------------|-------------------------------|---------------------------------------------------------------------------------|-----------------------------------------|----------------------------------------------------------------------------------------------------|------------------|
| Ministry of Labour & Employment<br>रोजगार महानिदेशालय<br>Directorate General of<br>Employment                                                                                                    | Natio<br>दिव्यांग             | मान्कागरणरणर<br>onal Career Service Centr<br>गों हेतु नेशनल कैरियर सर्विस सेंटर | e for Differently Abled                 | Welcome <u>dl.s</u><br><u>Bilional Caree Service</u><br>reference inter-<br>reference inter-<br>refere | iahdara-vrc 🍐 🕶  |
| *                                                                                                    |                               |                                                                                 |                                         |                                                                                                    | Department Login |
|                                                                                                    |                               | User Name : dl-shahdara-vrc                                                     | Office Name : NCSC f                    | for DA-Delhi                                                                                                    | U Logout         |
| Dashboard     Dashboard     Dashboar |                               |                                                                                 |                                         |                                                                                                    |                  |
| Regional Center Profile                                                                                                    |                               |                                                                                 | Manage Attendance                       |                                                                                                    |                  |
| Manage Trade                                                                                                    | Show 10 V                     | /] entries                                                                      |                                         | s                                                                                                    | Search:          |
| Manage Students                                                                                                    | S.No                          | D Batch No.                                                                     | Period                                  | No of Stu                                                                                                    | dent             |
| Cumulative Students                                                                                                    | 1                             | TMP BN12820104101020                                                            | Fin Year:                               | 6                                                                                                    |                  |
| Manage Batch                                                                                                    |                               |                                                                                 | (01/04/2019 - 30/04/2019)               |                                                                                                    |                  |
| Manage Attendence                                                                                                    | 2                             | TMP_BN88470101111033                                                            | Fin Year:<br>(01/03/2019 - 31/03/2019)  | 6                                                                                                    |                  |
| Manage Payment                                                                                                    | 3                             | TMP_BN29462112045201                                                            | Fin Year:<br>(01/02/2019 - 28/02/2019)  | 6                                                                                                    |                  |
| Benificery List(Category-                                                                                                    | 4                             | TMP_BN43602112123810                                                            | Fin Year:<br>(01/01/2019 - 31/01/2019)  | 4                                                                                                    |                  |
| wise)                                                                                                    | Showing 1 to 4 of             | f Atriop                                                                        |                                         |                                                                                                    | Previous 1 Next  |
| Manage Attendence                                                                                                    | A Showing 1 to 4 to           | 4 entries                                                                       |                                         |                                                                                                    | •                |
| Percentage                                                                                                    |                               |                                                                                 |                                         |                                                                                                    |                  |
|                                                                                                    |                               |                                                                                 |                                         |                                                                                                    |                  |
|                                                                                                    |                               |                                                                                 |                                         |                                                                                                    |                  |
|                                                                                                    |                               |                                                                                 |                                         |                                                                                                    |                  |
|                                                                                                    |                               |                                                                                 |                                         |                                                                                                    |                  |
|                                                                                                    |                               |                                                                                 |                                         |                                                                                                    |                  |
|                                                                                                    |                               |                                                                                 |                                         |                                                                                                    |                  |
|                                                                                                    |                               | Content managed by Director                                                     | ate General of Employment (DGE)         |                                                                                                    |                  |
|                                                                                                    | ИС                            | LSC for DA designed, developed and ho                                           | osted by National Informatics Centre (N | IIC)                                                                                                    |                  |

### **1.6.1** Manage Attendance

1. Click on Batch No to manage attendance. Below page will open

| भारत सरकार<br>Government of India Mio Labour & E<br>Ministry of Labour & Employment | 제여객<br>mployment Mon Apr 01 2019, 11:18:56 A                                  | M                                                                          | Welcome                 | + - =                                    |
|-------------------------------------------------------------------------------------|-------------------------------------------------------------------------------|----------------------------------------------------------------------------|-------------------------|------------------------------------------|
| रोजगार महानिदेशालय<br>Directorate General of<br>Employment                          | National Career Service Centre 1<br>दिव्यांगों हेतु नेशनल कैरियर सर्विस सेंटर | for Differently Abled                                                      | Kational Career Service | ्रिस्स्य) (सात)<br>राज करन माध्या से करे |
| *                                                                                   |                                                                               |                                                                            |                         | Department Login                         |
| Ξ                                                                                   | User Name : dl-shahdara-vrc                                                   | Office Name : NCSC fo                                                      | or DA-Delhi             | U Logout                                 |
| 🚯 Dashboard                                                                         | Attendence Management                                                         |                                                                            |                         |                                          |
| Regional Center Profile                                                             | Drococc Id: TMD_RN65620104111702                                              | Einangial Voari 2010-20                                                    |                         |                                          |
| Manage Trade                                                                        | From Date: 01-05-2019                                                         | To Date: 31-05-2019                                                        |                         |                                          |
| Manage Students                                                                     |                                                                               |                                                                            |                         |                                          |
| Cumulative Students                                                                 | Working Days                                                                  | PROCEED                                                                    |                         |                                          |
| Manage Batch                                                                        | 1                                                                             |                                                                            |                         |                                          |
| Manage Attendence                                                                   |                                                                               |                                                                            |                         |                                          |
| Manage Payment                                                                      |                                                                               |                                                                            |                         |                                          |
| Manage Transaction                                                                  |                                                                               |                                                                            |                         |                                          |
| Benificery List(Category-                                                           |                                                                               |                                                                            |                         |                                          |
| wise)                                                                               |                                                                               |                                                                            |                         |                                          |
| Manage Attendence                                                                   |                                                                               |                                                                            |                         |                                          |
| Percentage                                                                          |                                                                               |                                                                            |                         |                                          |
|                                                                                     |                                                                               |                                                                            |                         |                                          |
|                                                                                     |                                                                               |                                                                            |                         |                                          |
|                                                                                     |                                                                               |                                                                            |                         |                                          |
|                                                                                     |                                                                               |                                                                            |                         |                                          |
|                                                                                     |                                                                               |                                                                            |                         |                                          |
|                                                                                     |                                                                               |                                                                            |                         |                                          |
|                                                                                     |                                                                               |                                                                            |                         |                                          |
|                                                                                     | Content managed by Directorate<br>NCSC for DA designed, developed and hoste   | General of Employment (DGE)<br>d by <b>National Informatics Centre (NI</b> | IC)                     |                                          |
|                                                                                     | <br>Total hit                                                                 | ls 3                                                                       |                         |                                          |

Give Working Days and proceed for applicant attendence.

2. After Giving Working Days , below page will open

#### NCSC For DA – User Manual for Regional Center Officer

| linistry of Labour & Employment                            |        |                                  |                         | Mon Apr                     | 01 2019, 11:25:15 AM                                 |                       |              |                         | Welcome dl-sha             | ahdara-vrc 🔒 🥆                         |
|------------------------------------------------------------|--------|----------------------------------|-------------------------|-----------------------------|------------------------------------------------------|-----------------------|--------------|-------------------------|----------------------------|----------------------------------------|
| रोजगार महानिदेशालय<br>Directorate General of<br>Employment | ۱<br>f | National C<br>दिव्यांगों हेतु ने | Caree<br>शिनल वे        | r Service<br>केरियर सर्वि   | e Centre fo<br>स सेंटर                               | or Differen           | tly Able     | ed <u>Rational Care</u> | er Service<br>fram<br>fram | स्वत्वयु धारत<br>एक करन साध्यया की जेत |
|                                                            |        |                                  |                         |                             |                                                      |                       |              |                         |                            | Departme                               |
| Ξ                                                          | _      | User Na                          | ame : <mark>d</mark> l- | shahdara-vrc                |                                                      | 0                     | ffice Name : | NCSC for DA-Dell        | ni                         |                                        |
| shboard                                                    | G      | Back                             |                         |                             |                                                      |                       |              |                         |                            |                                        |
| onal Center Profile                                        | The    | dbt transacti                    | on bate                 | h has been                  | saved.                                               |                       |              |                         |                            |                                        |
| age Trade                                                  |        |                                  |                         |                             |                                                      |                       |              |                         |                            |                                        |
| age Students                                               | Manag  | je Attendance                    |                         |                             |                                                      |                       |              |                         |                            |                                        |
| ulative Students                                           | 1      | Transaction: TMP_                | _BN65630                | 104111702                   | Financial                                            | Year: 2019-20         |              | Working [               | Days: 26                   |                                        |
| age Batch                                                  | F      | From Date: 01-05                 | -2019                   |                             | To Date:                                             | 31-05-2019            |              | Attendand               | e Percentage: 70           | 0%                                     |
| age Attendence                                             |        |                                  |                         |                             |                                                      |                       |              |                         |                            |                                        |
| age Payment                                                |        | Trade                            | Γ                       | Coloct Troda                |                                                      |                       |              |                         |                            |                                        |
| age Transaction                                            |        |                                  |                         | Select Irade                | :                                                    | •                     |              |                         |                            |                                        |
| ficery List(Category-                                      |        |                                  |                         |                             |                                                      |                       |              |                         |                            |                                        |
|                                                            |        |                                  |                         |                             |                                                      |                       |              |                         |                            |                                        |
| ige Attendence                                             | Mana   | age Attendance                   |                         |                             |                                                      |                       |              |                         |                            |                                        |
| tage                                                       | S.No   | Registration Id                  | Name                    | Trade                       | Trade Duration                                       | Total Working<br>Days | Attended     | Per(%)                  | Remarks*                   | Action                                 |
|                                                            | 1      | 18074951                         | Rama                    | Radio &                     | Start Date:                                          | 26                    | Δ##          | Attendance I            | Remarks                    | Fill Atten                             |
|                                                            |        |                                  | Kumar                   | lelevision                  | 02-01-2019<br>End Date:<br>31-08-2019                |                       |              |                         |                            |                                        |
|                                                            | 2      | 89227905                         | Roonak                  | Carpentry                   | Start Date:                                          |                       |              |                         |                            |                                        |
|                                                            | -      | 0322,300                         | Thakur                  | carpenery                   | 01-01-2019<br>End Date:                              | 26                    | Att          | Attendance I            | Remarks                    | Fill Atten                             |
|                                                            |        |                                  |                         |                             | 30-06-2019                                           |                       |              |                         |                            |                                        |
|                                                            | 3      | 96217956                         | Sumit<br>Kumari         | Electrical &<br>Electronics | Start Date:<br>01-01-2019                            | 26                    | Att          | Attendance I            | Remarks                    | Fill Attend                            |
|                                                            |        |                                  |                         |                             | End Date:<br>31-08-2019                              |                       |              |                         |                            |                                        |
|                                                            | 4      | 44911804                         | Ravi                    | Carpentry                   | Start Date:                                          | 26                    | Att          | Attendance I            | Remarks                    | Fill Attend                            |
|                                                            |        |                                  | Sumar                   |                             | End Date:<br>30-06-2019                              |                       |              |                         |                            |                                        |
|                                                            | 5      | 44966735                         | Mukesh                  | Automobile                  | Start Date:                                          | 26                    | A++          | Attendance              | Bemarks                    | Fill Abbas                             |
|                                                            |        |                                  | Kumar                   |                             | 28-12-2018<br>End Date:                              | 20                    |              | Attendance I            | Kemarks                    | Fill Attend                            |
|                                                            | -      | 00710005                         |                         |                             | 27-12-2019                                           |                       |              |                         |                            |                                        |
|                                                            | 6      | 86/12036                         | Preet<br>Kumari         | Metal                       | Start Date:<br>01-01-2019<br>End Date:<br>31-07-2019 | 26                    | Att          | Attendance I            | Remarks                    | Fill Attend                            |
|                                                            |        |                                  |                         |                             |                                                      | Submit                |              |                         |                            |                                        |
|                                                            | Note*  | For Changing The t               | otal Workin             | n Day, You Need             | to write the remark                                  |                       |              |                         |                            |                                        |

- 3. Attendance is submitted when all the data Or row fill completely.
- 4. Attended column is mandatory, If you click Fill Attendance button without filling attended column, it will generate message –Please Fill Attended Days,
- 5. Per(%) generate automatically when we give attended days. This provide the percentage of attendence.
- 6. Remark is mandatory only when we change the **Total Working Days**.
- 7. Submit Button will work when we fill all the row otherwise it will generate message Please fill all the rows.

- 8. Edit Button will generated once we fill attendence of one row. Edit Button to manage attende of particular applicant.
- 9. After clicking on submit button, final attendance will generate and send applicant detail to table dbt\_transaction\_payments who has minimum 70% attendance percentage.

Attendance Percentage mange by Admin through Section – Manage Attendence Percentage

| Directorate General of<br>Employment |        | National C<br>दिव्यांगों हेतु ने | Career ध<br>रेशनल कैरि | Service Cer<br>रयर सर्विस सेंट | ntre for Di<br>र                                     | fferently /   | Abled     | Natio     | All career Service<br>ref care of them<br>ref care of them<br>ref care o | n)<br>**         |
|--------------------------------------|--------|----------------------------------|------------------------|--------------------------------|------------------------------------------------------|---------------|-----------|-----------|----------------------------------------------------------------------------------------------------|------------------|
| ŧ.                                   |        |                                  |                        |                                |                                                      |               |           |           | Dej                                                                                                    | partment         |
| Ξ                                    |        | User Na                          | ame : dl-sha           | ahdara-vrc                     |                                                      | Office N      | ame : NCS | C for DA- | Delhi                                                                                                    | С Го             |
| Dashboard                            | •<br>• | Back                             |                        |                                |                                                      |               |           |           |                                                                                                    |                  |
| gional Center Profile                | Manag  | ge Attendance                    |                        |                                |                                                      |               |           |           |                                                                                                    |                  |
| nage Trade                           |        | Transaction: TMP_                | _BN12820104            | 101020                         | Financial Year: 2                                    | 019-20        |           | Work      | ing Days: 25                                                                                                    |                  |
| nage Students                        |        | From Date: 01-04                 | -2019                  |                                | To Date: 30-04-:                                     | 2019          |           | Atten     | dance Percentage: 70%                                                                                                    |                  |
| mulative Students                    |        |                                  |                        |                                |                                                      |               |           |           |                                                                                                    |                  |
| nage Batch                           |        |                                  |                        |                                |                                                      |               |           |           |                                                                                                    |                  |
| nage Attendence                      |        | Trade                            | S                      | elect Trade                    | *                                                    |               |           |           |                                                                                                    |                  |
| nage Payment                         |        |                                  |                        |                                |                                                      |               |           |           |                                                                                                    |                  |
| nage Transaction                     |        |                                  |                        |                                |                                                      |               |           |           |                                                                                                    |                  |
| nificery List(Category-              | Man    | age Attendance                   |                        |                                |                                                      |               |           |           |                                                                                                    |                  |
| )                                    | S.No   | Registration Id                  | Name                   | Trade                          | Trade Duration                                       | Total Working | Attended  | Per(%)    | Remarks*                                                                                                    | Action           |
| nage Attendence                      | 1      | 18074951                         | Pama                   | Radio & Television             | Start Date:                                          | 25            | 21        | 84        |                                                                                                    | Final            |
| entage                               | Î      | 10074351                         | Kumar                  |                                | 02-01-2019<br>End Date:<br>31-08-2019                | 20            | 4. A      |           |                                                                                                    | Attenda          |
|                                      | 2      | 89227905                         | Roopak<br>Thakur       | Carpentry                      | Start Date:<br>01-01-2019<br>End Date:<br>30-06-2019 | 20            | 20        | 100       | On Company Visit, Permitted By<br>NCSC For DA                                                                                                    | Final<br>Attenda |
|                                      | 3      | 96217956                         | Sumit<br>Kumari        | Electrical &<br>Electronics    | Start Date:<br>01-01-2019<br>End Date:<br>31-08-2019 | 25            | 20        | 80        |                                                                                                    | Final<br>Attenda |
|                                      | 4      | 44911804                         | Ravi Kumar             | Carpentry                      | Start Date:<br>01-01-2019<br>End Date:<br>30-06-2019 | 20            | 20        | 100       | On Company Visit , Permitted By<br>NCSC For DA                                                                                                    | Final<br>Attenda |
|                                      | -      | 44966735                         | Mukesh<br>Kumar        | Automobile                     | Start Date:<br>28-12-2018<br>End Date:<br>27-12-2019 | 25            | 19        | 76        |                                                                                                    | Final<br>Attenda |
|                                      | 5      |                                  |                        |                                |                                                      |               |           |           |                                                                                                    |                  |

## 1.7 Manage Payment

The system facilitates Admin to manage stipend amount.

| भारत सरकार<br>Government of India M/o Labour & E<br>Ministry of Labour & Employment | শালশ<br>mployment        | Mon Apr 01 2019, 11:                                   | 57:17 AM                                 | Welcome <u>dl.s</u>     | + - =                                |
|-------------------------------------------------------------------------------------|--------------------------|--------------------------------------------------------|------------------------------------------|-------------------------|--------------------------------------|
| रोजगार महानिदेशालय<br>Directorate General of<br>Employment                          | Nationc<br>दिव्यांगों हे | ll Career Service Cent<br>तु नेशनल कैरियर सर्विस सेंटर | re for Differently Abled                 | Kational Career Service | (सन्छ) (भारत)<br>एत तरा लाग्रा ले को |
| *                                                                                   |                          |                                                        |                                          |                         | Department Login                     |
| Ξ                                                                                   | Use                      | er Name : dl-shahdara-vrc                              | Office Name : NCSC fo                    | or DA-Delhi             | U Logout                             |
| 🚯 Dashboard                                                                         |                          |                                                        |                                          |                         |                                      |
| Regional Center Profile                                                             |                          |                                                        | Manage Payment                           |                         |                                      |
| Manage Trade                                                                        | Show 10 T entrie         | \$                                                     |                                          |                         | Search:                              |
| Manage Students                                                                     | S No.                    | Batch No                                               | Period                                   | No of Stu               | ident                                |
| Cumulative Students                                                                 |                          |                                                        |                                          |                         |                                      |
| Manage Batch                                                                        | 1                        | TMP_BN12820104101020                                   | (01/04/2019 - 30/04/2019)                | 6                       |                                      |
| Manage Attendence                                                                   | 2                        | TMP_BN88470101111033                                   | Fin Year:<br>(01/03/2019 - 31/03/2019)   | 6                       |                                      |
| Manage Payment                                                                      | 3                        | TMP_BN29462112045201                                   | Fin Year:<br>(01/02/2019 - 28/02/2019)   | 6                       |                                      |
| Benificery List(Category-                                                           | 4                        | TMP_BN43602112123810                                   | Fin Year:<br>(01/01/2019 - 31/01/2019)   | 4                       |                                      |
| wise)                                                                               |                          |                                                        |                                          |                         | Previous 1 Next                      |
| Manage Attendence                                                                   | Showing 1 to 4 of 4 entr | es                                                     |                                          |                         | •                                    |
| Percentage                                                                          |                          |                                                        |                                          |                         |                                      |
|                                                                                     | 1                        |                                                        |                                          |                         |                                      |
|                                                                                     |                          |                                                        |                                          |                         |                                      |
|                                                                                     |                          |                                                        |                                          |                         |                                      |
|                                                                                     |                          |                                                        |                                          |                         |                                      |
|                                                                                     |                          |                                                        |                                          |                         |                                      |
|                                                                                     |                          |                                                        |                                          |                         |                                      |
|                                                                                     |                          |                                                        |                                          |                         |                                      |
|                                                                                     |                          | Content managed by Directo                             | rate General of Employment (DGE)         |                         |                                      |
|                                                                                     | NCSC f                   | or DA designed, developed and h                        | nosted by National Informatics Centre (N | (C)                     |                                      |

### 1.7.1 Manage Payment

1. Click on Batch No to manage stipend. Below page will open

| भारत सरकार श्रम एवं रोजगार मंत्र<br>Government of India M/o Labour & Er | श्रलय<br>mployment                                                              |                                   |                                                       |
|-------------------------------------------------------------------------|---------------------------------------------------------------------------------|-----------------------------------|-------------------------------------------------------|
| Ministry of Labour & Employment                                         | Mon Apr 01 2019, 12:01:02 PM                                                    | W                                 | lelcome <u>dl-shahdara-vrc</u> 🔒 🔻                    |
| रोजगार महानिदेशालय<br>Directorate General of<br>Employment              | National Career Service Centre for<br>दिव्यांगों हेतु नेशनल कैरियर सर्विस सेंटर | Differently Abled                 | <u>संस्थ</u><br>रसम्बद्ध प्राहत<br>रस मान माएवा सी और |
| *                                                                       |                                                                                 |                                   | Department Login                                      |
| Ξ                                                                       | User Name : dl-shahdara-vrc                                                     | Office Name : NCSC for DA-Delhi   | U Logout                                              |
| 🚯 Dashboard                                                             | Attendence Management                                                           |                                   |                                                       |
| Regional Center Profile                                                 |                                                                                 |                                   |                                                       |
| Manage Trade                                                            | Process Id: TMP_BN65630104111702                                                | Financiai Year:                   | 2019-20                                               |
| Manage Students                                                         | Working Dave: 26                                                                | 10 Date, 51-6                     | 15-2019                                               |
| Cumulative Students                                                     | Working Bays. 20                                                                |                                   |                                                       |
| Manage Batch                                                            | Stipend Amount                                                                  | PROCEED                           |                                                       |
| Manage Attendence                                                       |                                                                                 |                                   |                                                       |
| Manage Payment                                                          |                                                                                 |                                   |                                                       |
| Manage Transaction                                                      | i i                                                                             |                                   |                                                       |
| Benificery List(Category-                                               | i i                                                                             |                                   |                                                       |
| wise)                                                                   |                                                                                 |                                   |                                                       |
| Manage Attendence                                                       | i i                                                                             |                                   |                                                       |
| Percentage                                                              | í.                                                                              |                                   |                                                       |
|                                                                         |                                                                                 |                                   |                                                       |
|                                                                         |                                                                                 |                                   |                                                       |
|                                                                         |                                                                                 |                                   |                                                       |
|                                                                         |                                                                                 |                                   |                                                       |
|                                                                         |                                                                                 |                                   |                                                       |
|                                                                         |                                                                                 |                                   |                                                       |
|                                                                         | Content managed by Directorate Ger                                              | eral of Employment (DGE)          |                                                       |
|                                                                         | NCSC for DA designed, developed and hosted by                                   | National Informatics Centre (NIC) |                                                       |
|                                                                         | Total hits : 3                                                                  |                                   |                                                       |

Provide stipend amount then proceed. Following Page will open.

| भारत सरकार न्यूम एवं रोजगार मंघ<br>Government of India M/o Labour & E<br>Ministry of Labour & Employment | गलय<br>mployment |                                  |                               | Mon Apr 01 2019, 1:52:19                         | РМ                                                            |                         |                 | Welcome                                                                     | e <u>dl-shahdara</u> | <u>+</u>            |
|----------------------------------------------------------------------------------------------------|------------------|----------------------------------|-------------------------------|--------------------------------------------------|---------------------------------------------------------------|-------------------------|-----------------|-----------------------------------------------------------------------------|----------------------|---------------------|
| रोजगार महानिदेशालय<br>Directorate General of<br>Employment                                               | ۱<br>f           | National C<br>देव्यांगों हेतु ने | areer Sei<br>शनल कैरियर       | rvice Centre<br>र सर्विस सेंटर                   | for Differen                                                  | tly Able                | ed              | National Career Service<br>of areas tell are<br>fair Caret of the capet has | ्रियस्य<br>इत्त करन  | भारत<br>साएग की जोर |
| *                                                                                                    |                  |                                  |                               |                                                  |                                                               |                         |                 |                                                                             |                      | Department Logir    |
| Ξ                                                                                                    |                  | User Na                          | me : dl-shahda                | ara-vrc                                          | 0                                                             | fice Name :             | NCSC fo         | or DA-Delhi                                                                 |                      | U Logout            |
| 🚯 Dashboard                                                                                              | G                | Back                             |                               |                                                  |                                                               |                         |                 |                                                                             |                      |                     |
| Regional Center Profile                                                                                  | Manag            | e Payment                        |                               |                                                  |                                                               |                         |                 |                                                                             |                      |                     |
| Manage Trade                                                                                             | -                | rangaction, TMD                  | DN65620104111                 | 702 Einar                                        | veial Veary 2010-20                                           |                         |                 | Wasking David 26                                                            |                      |                     |
| Manage Students                                                                                          |                  | rom Date: 01-05-                 | 2010                          | To D                                             | ate: 21-05-2019                                               |                         |                 | Stinend Amount: 2                                                           | 000                  |                     |
| Cumulative Students                                                                                      |                  | Tom Date: 01-05-                 | 2017                          | 10 0.                                            |                                                               |                         |                 | Superio Amount, 2                                                           |                      |                     |
| Manage Batch                                                                                             |                  |                                  |                               |                                                  |                                                               |                         |                 |                                                                             |                      |                     |
| Manage Attendence                                                                                        |                  | Trade                            | Selec                         | t Trade                                          | v                                                             |                         |                 |                                                                             |                      |                     |
| Manage Payment                                                                                           |                  |                                  |                               |                                                  |                                                               |                         |                 |                                                                             |                      |                     |
| Manage Transaction                                                                                       |                  |                                  |                               |                                                  |                                                               |                         |                 |                                                                             |                      |                     |
| Benificery List(Category-                                                                                | Mana             | ge Attendance                    |                               |                                                  |                                                               |                         |                 |                                                                             |                      |                     |
| wise)                                                                                                    | S.No             | Registration Id                  | Name                          | Trade                                            | Total Working Days                                            | Attended                | Per(%)          | Stipend Amount                                                              | Remarks*             | Action              |
| Manage Attendence                                                                                        | 1                | 89227905                         | Roopak Thakur                 | Carpentry                                        | 26                                                            | 22                      | 85              | 2000                                                                        |                      | Edit Stipend        |
| Percentage                                                                                               | 2                | 18074951                         | Rama Kumar                    | Radio & Television                               | 26                                                            | 21                      | 81              | 2000                                                                        |                      | Edit Stipend        |
|                                                                                                    | 3                | 96217956                         | Sumit Kumari                  | Electrical & Electronics                         | 26                                                            | 23                      | 88              | 2000                                                                        |                      | Edit Stipend        |
|                                                                                                    | 4                | 44911804                         | Ravi Kumar                    | Carpentry                                        | 26                                                            | 26                      | 100             | 2000                                                                        |                      | Edit Stipend        |
|                                                                                                    | 5                | 44966735                         | Mukesh Kumar                  | Automobile                                       | 26                                                            | 20                      | 77              | 2000                                                                        |                      | Edit Stipend        |
|                                                                                                    | 6                | 86712036                         | Preet Kumari                  | Metal                                            | 26                                                            | 19                      | 73              | 2000                                                                        |                      | Edit Stipend        |
|                                                                                                    |                  |                                  |                               |                                                  | Submit                                                        |                         |                 |                                                                             |                      |                     |
|                                                                                                    |                  | C<br>NCSC for D                  | ontent mana<br>A designed, de | ged by Directorat<br>eveloped and host<br>_Total | e General of Employ<br>ed by <b>National Info</b><br>hits : 3 | ment (DGE<br>rmatics Co | :)<br>entre (NI | i <b>c)</b>                                                                 |                      |                     |

Edit Stipend button is used to edit the stipend amount of particular row.

Remark is manadatory when admin changed the stipend amount.

Submit Button is used to freeze the stipend amount, after that no stipend amount of particular applicant will not be changed and data send to the table dbt\_transaction\_report to generate xml file and excel file.

| भारत सरकार<br>Government of India M/o Labour & E<br>Ministry of Labour & Employment | त्रालय<br>Employment |                                  |                                      | Mon Apr 01 2019, 2:03:05                       | 5 PM                                                   |                                      |                               | Welco                                        | ome <u>dl-shahdara-vrc</u>           |               |
|-------------------------------------------------------------------------------------|----------------------|----------------------------------|--------------------------------------|------------------------------------------------|--------------------------------------------------------|--------------------------------------|-------------------------------|----------------------------------------------|--------------------------------------|---------------|
| रोजगार महानिदेशालय<br>Directorate General of<br>Employment                          | ۱<br>f               | National C<br>देव्यांगों हेतु ने | areer Se<br>शिनल कैरिय               | rvice Centre<br>र सर्विस सेंटर                 | e for Differe                                          | ntly Ab                              | led                           | Rational Career Service<br>Per Laws Lot area | स्तरस्य भारत<br>एक सान ल्लायवा को जो | ,<br>,        |
| *                                                                                   |                      |                                  |                                      |                                                |                                                        |                                      |                               |                                              | Depa                                 | artment Logi  |
| Ξ                                                                                   |                      | User Na                          | ame : dl-shaho                       | lara-vrc                                       |                                                        | Office Nam                           | e : NCSC                      | for DA-Delhi                                 |                                      | U Logout      |
| n Dashboard                                                                         | G                    | Back                             |                                      |                                                |                                                        |                                      |                               |                                              |                                      |               |
| Regional Center Profile                                                             | Manag                | e Payment                        |                                      |                                                |                                                        |                                      |                               |                                              |                                      |               |
| Manage Trade                                                                        | Г                    | Transaction: TMP                 | BN1282010410                         | 1020 Fina                                      | ncial Year: 2019-20                                    |                                      |                               | Working Days: 2                              | 15                                   |               |
| Manage Students                                                                     | F                    | -<br>rom Date: 01-04             | -2019                                | To D                                           | ate: 30-04-2019                                        |                                      |                               | Stipend Amount                               | : 2000                               |               |
| Cumulative Students                                                                 |                      |                                  |                                      |                                                |                                                        |                                      |                               |                                              |                                      |               |
| Manage Batch                                                                        |                      |                                  |                                      |                                                |                                                        |                                      |                               |                                              |                                      |               |
| Manage Attendence                                                                   |                      | Trade                            | Sele                                 | ct Trade                                       | *                                                      |                                      |                               |                                              |                                      |               |
| Manage Payment                                                                      |                      |                                  |                                      |                                                |                                                        |                                      |                               |                                              |                                      |               |
| Manage Transaction                                                                  |                      |                                  |                                      |                                                |                                                        |                                      |                               |                                              |                                      |               |
| Benificery List(Category-                                                           | Mana                 | ge Attendance                    |                                      |                                                |                                                        |                                      |                               |                                              |                                      |               |
| vise)                                                                               | S.No                 | Registration Id                  | Name                                 | Trade                                          | Total Working Days                                     | Attended                             | Per(%)                        | Stipend Amount                               | Remarks*                             | Action        |
| Manage Attendence                                                                   | 1                    | 96217956                         | Sumit Kumari                         | Electrical & Electronics                       | 25                                                     | 20                                   | 80                            | 2000                                         |                                      | Final Stipend |
| Percentage                                                                          | 2                    | 44911804                         | Ravi Kumar                           | Carpentry                                      | 20                                                     | 20                                   | 100                           | 2500                                         | Company Visit Stipend                | Final Stipend |
|                                                                                     | 3                    | 44966735                         | Mukesh Kumar                         | Automobile                                     | 25                                                     | 19                                   | 76                            | 2000                                         |                                      | Final Stipend |
|                                                                                     | 4                    | 86712036                         | Preet Kumari                         | Metal                                          | 25                                                     | 18                                   | 72                            | 2000                                         |                                      | Final Stipend |
|                                                                                     | 5                    | 18074951                         | Rama Kumar                           | Radio & Television                             | 25                                                     | 21                                   | 84                            | 2000                                         |                                      | Final Stipend |
|                                                                                     | 6                    | 89227905                         | Roopak Thakur                        | Carpentry                                      | 20                                                     | 20                                   | 100                           | 2500                                         | Company Visit Stipend                | Final Stipend |
|                                                                                     |                      |                                  |                                      |                                                |                                                        |                                      |                               |                                              |                                      |               |
|                                                                                     |                      | (<br>NCSC f <u>or D</u>          | Content man<br>A designe <u>d, c</u> | aged by Directorat<br>leveloped and <u>hos</u> | e General of Empl<br>ted by <b>Nation<u>al In</u>t</b> | oyment (D<br><b>formati<u>cs</u></b> | GE)<br><b>Centr<u>e</u> (</b> | NIC)                                         |                                      |               |

### **1.8 Manage Transaction Report**

The system facilitates Admin to generate report.

- 1. XML generate xml report
- 2. Excel generate excel report.

| भारत सरकार श्रम एवं रोजगार मं<br>Government of India M/o Labour & E<br>Ministry of Labour & Employment | ालय<br>Employment                               | Mon Apr 01 2019, 2:07:16 F                  | эм                 | Welco                 | + - =<br>me di-shahdara-vrc           |
|----------------------------------------------------------------------------------------------------|-------------------------------------------------|---------------------------------------------|--------------------|-----------------------|---------------------------------------|
| रोजगार महानिदेशालय<br>Directorate General of<br>Employment                                             | National Car<br>दिव्यांगों हेतु नेशन            | eer Service Centre<br>ल कैरियर सर्विस सेंटर | for Differently Ab | Red Reference         | ्रिस्ट (घात)<br>एक स्वार माउपन की कोर |
| *                                                                                                    |                                                 |                                             |                    |                       | Department Login                      |
| Ξ                                                                                                    | User Name                                       | : dl-shahdara-vrc                           | Office Nam         | e : NCSC for DA-Delhi | U Logout                              |
| n Dashboard                                                                                            |                                                 |                                             |                    |                       |                                       |
| Regional Center Profile                                                                                |                                                 |                                             | Manage Transactio  | on Reports            |                                       |
| Manage Trade                                                                                           | Show 10 Tentries                                |                                             | 0                  | 1                     | Search:                               |
| Manage Students                                                                                        | S.No 🛛 Batch No.                                | Period                                      | No of Student      | Total Amount          | Generate Report                       |
| Cumulative Students                                                                                    | 1 BN1282010410                                  | 1020 Ein Year:                              | 6                  | 13000                 | XML   Excel                           |
| Manage Batch                                                                                           |                                                 | (01/04/2019 - 30/04/201                     | 19)                | 15000                 |                                       |
| Manage Attendence                                                                                      | 2 BN8847010111                                  | 1033 Fin Year:<br>(01/03/2019 - 31/03/201   | 6                  | 12000                 | XML   Excel                           |
| Manage Payment                                                                                         | 3 BN2946211204                                  | 5201 Fin Year:                              | 6                  | 5800                  | XML   Excel                           |
| Manage Transaction                                                                                     |                                                 | (01/02/2019 - 28/02/201                     | 19)                |                       |                                       |
| Benificery List(Category-                                                                              | 4 BN4360211212                                  | 3810 Fin Year:<br>(01/01/2019 - 31/01/201   | 4                  | 4000                  | XML   Excel                           |
| wise)                                                                                                  |                                                 |                                             |                    | '                     | Previous 1 Next                       |
| Manage Attendence                                                                                      | <ul> <li>Showing 1 to 4 or 4 entries</li> </ul> |                                             |                    |                       | •                                     |
| Percentage                                                                                             |                                                 |                                             |                    |                       |                                       |
|                                                                                                    | •                                               |                                             |                    |                       |                                       |
|                                                                                                    |                                                 |                                             |                    |                       |                                       |
|                                                                                                    |                                                 |                                             |                    |                       |                                       |
|                                                                                                    |                                                 |                                             |                    |                       |                                       |
|                                                                                                    |                                                 |                                             |                    |                       |                                       |
|                                                                                                    |                                                 |                                             |                    |                       |                                       |
|                                                                                                    |                                                 |                                             |                    |                       |                                       |

Content managed by Directorate General of Employment (DGE) NCSC for DA designed, developed and hosted by **National Informatics Centre (NIC)** 

## 1.9 Benificery List (Category-wise)

The system facilitates Admin to check report.

| भारत सरकार श्रम एवं र<br>Government of India M/o Lab<br>Ministry of Labour & Employmen                                                                                                    | ।गर मंत्रालय<br>u & Employment                                | 2 2 1 2010 2:22-47 DM                                                                   | Walcomo               | di ebabdara urc                                          |
|----------------------------------------------------------------------------------------------------|---------------------------------------------------------------|-----------------------------------------------------------------------------------------|-----------------------|----------------------------------------------------------|
| रोजगार महानिदेशालय<br>Directorate General o<br>Employment                                                                                                    | National Career Service<br>दिव्यांगों हेतु नेशनल कैरियर सर्वि | e Centre for Differently At<br>स सेंटर                                                  | bled                  | प्राडगावाप्रधाव-पाट<br>स्वस्तु पात<br>रक्तमन लएवा से केर |
| *                                                                                                    |                                                               |                                                                                         |                       | Department Login                                         |
|                                                                                                    | User Name : dl-shahdara-vro                                   | Office Nam                                                                              | ne: NCSC for DA-Delhi | U Logout                                                 |
| Dashboard     Dashboard     Dashboar | Back                                                          |                                                                                         |                       |                                                          |
| Regional Center Profile                                                                                                    | Report Generation                                             |                                                                                         |                       |                                                          |
| Manage Trade                                                                                                    | Financial Year                                                | _ Type Of R                                                                             | eports Coloct Deports | -                                                        |
| Manage Students                                                                                                    | 2019-20                                                       | •                                                                                       | Select Reports        |                                                          |
| Cumulative Students                                                                                                    |                                                               | SHOW REPORT                                                                             |                       |                                                          |
| Manage Batch                                                                                                    |                                                               |                                                                                         |                       |                                                          |
| Manage Attendence                                                                                                    |                                                               |                                                                                         |                       |                                                          |
| Manage Payment                                                                                                    |                                                               |                                                                                         |                       |                                                          |
| Manage Transaction                                                                                                    |                                                               |                                                                                         |                       |                                                          |
| Benificery List(Category                                                                                                    |                                                               |                                                                                         |                       |                                                          |
| wise)                                                                                                    |                                                               |                                                                                         |                       |                                                          |
| Manage Attendence                                                                                                    |                                                               |                                                                                         |                       |                                                          |
| Percentage                                                                                                    |                                                               |                                                                                         |                       |                                                          |
|                                                                                                    |                                                               |                                                                                         |                       |                                                          |
|                                                                                                    |                                                               |                                                                                         |                       |                                                          |
|                                                                                                    |                                                               |                                                                                         |                       |                                                          |
|                                                                                                    |                                                               |                                                                                         |                       |                                                          |
|                                                                                                    |                                                               |                                                                                         |                       |                                                          |
|                                                                                                    |                                                               |                                                                                         |                       |                                                          |
|                                                                                                    |                                                               |                                                                                         |                       |                                                          |
|                                                                                                    | Content managed b<br>NCSC for DA designed, develop            | y Directorate General of Employment ([<br>bed and hosted by <b>National Informatics</b> | GE)<br>Centre (NIC)   |                                                          |
|                                                                                                    |                                                               | Total hits : 3                                                                          |                       |                                                          |

### 1.9.1 Benificary List / Categorywise

### Generate report Category wise

| action and a mile cabour of L                                                                                           | Employment                                                    |                                                                                                    |                                                                                                    |                                                                   |                                                                                                    |                                                                                             |           |
|----------------------------------------------------------------------------------------------------|---------------------------------------------------------------|----------------------------------------------------------------------------------------------------|----------------------------------------------------------------------------------------------------|-------------------------------------------------------------------|----------------------------------------------------------------------------------------------------|---------------------------------------------------------------------------------------------|-----------|
| Ministry of Labour & Employment<br>रोजगार महानिदेशालय<br>Directorate General of<br>Employment                           | Nation<br>दिव्यांगों हे                                       | Mon Apr di 2<br>al Career Service C<br>हेतु नेशनल कैरियर सर्विस                                                                                     | ong,2:31:38 PM<br>Centre for Diff<br>सेंटर                                                                      | erently Abled                                                     | Velcome (<br>Rational Caree Service<br>Inf Care Marcinetory<br>Inf Care Accurate No                                | प्रा-डाग्राविद्यात-VIC<br>स्वस्य पान<br>एक करम साधवा से और                                  |           |
| F                                                                                                    |                                                               |                                                                                                    |                                                                                                    |                                                                   |                                                                                                    | Depa                                                                                        | rtmen     |
| Ξ                                                                                                    | Us                                                            | ser Name : dl-shahdara-vrc                                                                                                    |                                                                                                    | Office Name : NCS                                                 | SC for DA-Delhi                                                                                                    |                                                                                             | <u></u> С |
| ashboard                                                                                                    |                                                               |                                                                                                    |                                                                                                    |                                                                   |                                                                                                    |                                                                                             |           |
| egional Center Profile                                                                                                  | Category Wise Rep                                             | port of Students                                                                                                    |                                                                                                    |                                                                   |                                                                                                    |                                                                                             |           |
| anage Trade                                                                                                    | Financial Y                                                   | ear: 2018-19                                                                                                    | SC Students: 2                                                                                                  |                                                                   | ST Students: 3                                                                                                    |                                                                                             |           |
| anage Students                                                                                                    | OBC Stude                                                     | nts: 2                                                                                                    | General Students: 0                                                                                             | 1                                                                 |                                                                                                    |                                                                                             |           |
| Imulative Students                                                                                                    |                                                               |                                                                                                    |                                                                                                    |                                                                   |                                                                                                    |                                                                                             |           |
| anage Batch                                                                                                    |                                                               |                                                                                                    |                                                                                                    |                                                                   |                                                                                                    |                                                                                             |           |
|                                                                                                    |                                                               | Selec                                                                                                    | t Category Sele                                                                                                 | ect Category                                                      | *                                                                                                    |                                                                                             |           |
| anage Attendence                                                                                                    |                                                               |                                                                                                    |                                                                                                    | 5 /                                                               |                                                                                                    |                                                                                             |           |
| anage Attendence                                                                                                    |                                                               |                                                                                                    |                                                                                                    |                                                                   |                                                                                                    |                                                                                             |           |
| anage Attendence<br>anage Payment                                                                                       |                                                               |                                                                                                    |                                                                                                    |                                                                   |                                                                                                    |                                                                                             |           |
| anage Attendence<br>anage Payment<br>anage Transaction                                                                  |                                                               |                                                                                                    | Categor                                                                                                    | v Wise List                                                       |                                                                                                    |                                                                                             |           |
| nage Attendence<br>nage Payment<br>nage Transaction<br>nificery List(Category-                                          | Show 10 V                                                     | entries                                                                                                    | Categor                                                                                                    | y Wise List                                                       | 'n                                                                                                    | Excel Print                                                                                 | PDF       |
| anage Attendence<br>anage Payment<br>anage Transaction<br>enificery List(Category-                                      | Show 10 V                                                     | entries<br>Registration ID                                                                                                    | Categor                                                                                                    | y Wise List<br>Search                                             | Course Enrolled                                                                                                    | Excel Print<br>Status                                                                       | PDF       |
| anage Attendence<br>anage Payment<br>anage Transaction<br>mificery List(Category-<br>)<br>anage Attendence              | Show 10 Y                                                     | entries Registration ID 18074951                                                                                                    | Categor<br>Name<br>Rama Kumar                                                                                   | y Wise List<br>Search<br>Category<br>SC                           | Course Enrolled                                                                                                    | Excel Print<br>Status<br>Enrolled                                                           | PDF       |
| anage Attendence<br>anage Payment<br>anage Transaction<br>enificery List(Category-<br>e)<br>anage Attendence<br>entage  | Show 10 V<br>S.no<br>1<br>2                                   | entries<br>Registration ID<br>18074951<br>89227905                                                                                                  | Categor<br>Name<br>Rama Kumar<br>Roopak Thakur                                                                  | y Wise List<br>Search<br>Category<br>SC<br>OBC                    | Course Enrolled<br>Radio & Television<br>Carpentry                                                                 | Excel Print<br>Status<br>Enrolled<br>Enrolled                                               | PDF       |
| anage Attendence<br>anage Payment<br>anage Transaction<br>enificery List(Category-<br>e)<br>anage Attendence<br>centage | Show 10 V<br>S.no<br>1<br>2<br>3                              | Registration ID           18074951           89227905           96217956                                                                            | Categor<br>Name<br>Rama Kumar<br>Roopak Thakur<br>Sumit Kumari                                                  | y Wise List<br>Search<br>Category<br>SC<br>OBC<br>ST              | Course Enrolled<br>Radio & Television<br>Carpentry<br>Electrical & Electronics                                     | Excel Print Status Enrolled Enrolled Enrolled                                               | PDF       |
| anage Attendence<br>anage Payment<br>anage Transaction<br>enificery List(Category-<br>e)<br>anage Attendence<br>centage | Show 10 ▼<br>S.no<br>1<br>2<br>3<br>4                         | Registration ID           18074951           89227905           96217956           44911804                                                         | Categor<br>Name<br>Rama Kumar<br>Roopak Thakur<br>Sumit Kumari<br>Ravi Kumar                                    | y Wise List<br>Search<br>Category<br>SC<br>OBC<br>ST<br>OBC       | Radio & Television<br>Carpentry<br>Electrical & Electronics<br>Carpentry                                           | Excel Print Status Enrolled Enrolled Enrolled Enrolled                                      | PDF       |
| anage Attendence<br>anage Payment<br>anage Transaction<br>enificery List(Category-<br>e)<br>anage Attendence<br>centage | Show 10 ▼<br>S.no<br>1<br>2<br>3<br>4<br>5                    | Registration ID           18074951           89227905           96217956           44911804           44966735                                      | Categor<br>Rama Kumar<br>Roopak Thakur<br>Sumit Kumari<br>Ravi Kumar<br>Mukesh Kumar                            | y Wise List<br>Search<br>SC<br>OBC<br>ST<br>OBC<br>ST             | Radio & Television<br>Carpentry<br>Electrical & Electronics<br>Carpentry<br>Automobile                             | Excel Print<br>Status<br>Enrolled<br>Enrolled<br>Enrolled<br>Enrolled<br>Enrolled           | PDF       |
| lanage Attendence                                                                                                    | Show 10 <b>v</b><br><b>S.no</b><br>1<br>2<br>3<br>4<br>5<br>6 | entries           Registration ID           18074951           89227905           96217956           44911804           44966735           86712036 | Categor<br>Categor<br>Rama Kumar<br>Roopak Thakur<br>Sumit Kumari<br>Ravi Kumar<br>Mukesh Kumar<br>Preet Kumari | y Wise List<br>Search<br>SC<br>OBC<br>ST<br>OBC<br>ST<br>ST<br>ST | T Course Enrolled Carpentry Electrical & Electronics Carpentry Electrical & Electronics Carpentry Automobile Metal | Excel Prints Status Enrolled Enrolled Enrolled Enrolled Enrolled Enrolled Enrolled Enrolled | PDF       |

Content managed by Directorate General of Employment (DGE) NCSC for DA designed, developed and hosted by **National Informatics Centre (NIC)** 

#### 1.9.2 Benificary List / Gender Wise

#### Generate report Gender wise

| भारत सरकार<br>Government of India<br>Ministry of Labour & Employment | लय<br>iployment      | N                                           | 4on Apr 01 2019 -2:33:47 PM    |                  |                   | Welcome di                  | shahdara.vrc 💄 📼                      |
|----------------------------------------------------------------------|----------------------|---------------------------------------------|--------------------------------|------------------|-------------------|-----------------------------|---------------------------------------|
| रोजगर महानिदेशालय<br>Directorate General of<br>Employment            | Nation<br>दिव्यांगों | nal Career Ser<br>हेतु नेशनल कैरियर         | vice Centre fo<br>सर्विस सेंटर | or Differently A | bled              | al Career Service           | स्वस्त्र धारत<br>एक कान साध्या की जोर |
| *                                                                    |                      |                                             |                                |                  |                   |                             | Department Lo                         |
| Ξ                                                                    |                      | User Name : dl-shahdar                      | ra-vrc                         | Office Na        | me : NCSC for DA- | Delhi                       | U Logou                               |
| 🚯 Dashboard                                                          |                      |                                             |                                |                  |                   |                             |                                       |
| Regional Center Profile                                              | Gender Wise Re       | port of Students                            |                                |                  |                   |                             |                                       |
| Manage Trade                                                         | Financial            | Financial Year: 2018-19 Total Male Student: |                                | Total Femal      | e Student: 2      | Total Transg                | ender Student: 0                      |
| Manage Students                                                      |                      |                                             |                                |                  |                   |                             |                                       |
| Cumulative Students                                                  |                      |                                             |                                |                  |                   |                             |                                       |
| Manage Batch                                                         |                      |                                             | Gender Type                    | Select Gender    | ٣                 |                             |                                       |
| Manage Attendence                                                    |                      |                                             |                                |                  |                   |                             |                                       |
| Manage Payment                                                       |                      |                                             |                                |                  |                   |                             |                                       |
| Manage Transaction                                                   |                      |                                             |                                | Gender Wise List | t                 |                             |                                       |
| Benificery List(Category-                                            | Show 10              | ▼ entries                                   |                                |                  | Search:           |                             | Excel Print PDF                       |
| vise)                                                                | S.no                 | Registration ID                             | Name                           | Category(SC/ST)  | Gender            | Course                      | Status                                |
| Manage Attendence                                                    | 1                    | 18074951                                    | Rama Kumar                     | sc               | Male              | Radio & Televis             | ion Enrolled                          |
| ercentage                                                            | 2                    | 89227905                                    | Roopak Thakur                  | OBC              | Male              | Carpentry                   | Enrolled                              |
| -                                                                    | 3                    | 96217956                                    | Sumit Kumari                   | ST               | Female            | Electrical &<br>Electronics | Enrolled                              |
|                                                                      | 4                    | 44911804                                    | Ravi Kumar                     | OBC              | Male              | Carpentry                   | Enrolled                              |
|                                                                      | -                    |                                             |                                |                  |                   |                             |                                       |
|                                                                      | 5                    | 44966735                                    | Mukesh Kumar                   | ST               | Male              | Automobile                  | Enrolled                              |
|                                                                      | 5                    | 44966735<br>86712036                        | Mukesh Kumar<br>Preet Kumari   | ST<br>ST         | Male<br>Female    | Automobile<br>Metal         | Enrolled<br>Enrolled                  |

Content managed by Directorate General of Employment (DGE) NCSC for DA designed, developed and hosted by **National Informatics Centre (NIC)** 

### 1.9.3 Benificary List / Qualification Wise

### Generate report Education wise

| भारत सरकार श्रम एवं रोजगार मंत्रा<br>Government of India M/o Labour & Em                      | लय<br>ployment      |                                     |                                                      |             |                |                      |                             | ± -                                               |
|-----------------------------------------------------------------------------------------------|---------------------|-------------------------------------|------------------------------------------------------|-------------|----------------|----------------------|-----------------------------|---------------------------------------------------|
| Ministry of Labour & Employment<br>रोजनार महानिदेशालय<br>Directorate General of<br>Employment | Natio<br>दिव्यांगों | nal Career Ser<br>हेतु नेशनल कैरियर | Mon Apr 01 2019, 2:38<br>TVice Centr<br>सर्विस सेंटर | re for Diff | erently A      | bled                 | Welcome <u>dl-shahd</u>     | <u>धाव-vrc</u><br>सन्ध्र-पात<br>१९४४ मध्यमः से के |
| *                                                                                             |                     |                                     |                                                      |             |                |                      |                             | Department Lo                                     |
| Ξ                                                                                             |                     | User Name : dl-shahda               | ira-vrc                                              |             | Office Nar     | me:NCSC for DA-Delh  | i                           | U Logo                                            |
| n Dashboard                                                                                   |                     |                                     |                                                      |             |                |                      |                             |                                                   |
| Regional Center Profile                                                                       | Education Wise      | Report of Students                  |                                                      |             |                |                      |                             |                                                   |
| Manage Trade                                                                                  | Financia            | l Year: 2018-19                     | Litrate Studen                                       | t: 3        | Illitrate Stud | dent: 2              | Formal Education 9          | Student: 2                                        |
| Manage Students                                                                               |                     |                                     |                                                      |             |                |                      |                             |                                                   |
| Cumulative Students                                                                           |                     |                                     |                                                      |             |                |                      |                             |                                                   |
| Manage Batch                                                                                  |                     |                                     | Education Ty                                         | ype Sele    | ect Education  | Ŧ                    |                             |                                                   |
| Manage Attendence                                                                             |                     |                                     |                                                      |             |                |                      |                             |                                                   |
| Manage Payment                                                                                |                     |                                     |                                                      |             |                |                      |                             |                                                   |
| Manage Transaction                                                                            |                     |                                     |                                                      | Educatio    | on Wise Lie    | st                   |                             |                                                   |
| Benificery List(Category-                                                                     | Show 10             | ▼ entries                           |                                                      |             |                | Search:              |                             | Excel Print                                       |
| /ise)                                                                                         | S.no                | Registration ID                     | Name                                                 | Category    | Gender         | Education Type       | Course                      | Status                                            |
| Manage Attendence                                                                             | 1                   | 18074951                            | Rama Kumar                                           | SC          | Male           | Literate             | Radio &<br>Television       | Enrolled                                          |
| ercentage                                                                                     | 2                   | 89227905                            | Roopak Thakur                                        | OBC         | Male           | Formal Qualification | Carpentry                   | Enrolled                                          |
|                                                                                               | 3                   | 96217956                            | Sumit Kumari                                         | ST          | Female         | Illiterate           | Electrical &<br>Electronics | Enrolled                                          |
|                                                                                               | 4                   | 44911804                            | Ravi Kumar                                           | OBC         | Male           | Literate             | Carpentry                   | Enrolled                                          |
|                                                                                               | 5                   | 44966735                            | Mukesh Kumar                                         | ST          | Male           | Literate             | Automobile                  | Enrolled                                          |
|                                                                                               | 6                   | 86712036                            | Preet Kumari                                         | ST          | Female         | Illiterate           | Metal                       | Enrolled                                          |
|                                                                                               | 7                   | 15504150                            | Ravi Pratap                                          | SC          | Male           | Formal Qualification | Art & Craft                 | Enrolled                                          |
|                                                                                               | Showing 1 to 7      | of 7 entries                        |                                                      |             |                |                      | Prev                        | ious 1 Next                                       |

Content managed by Directorate General of Employment (DGE) NCSC for DA designed, developed and hosted by **National Informatics Centre (NIC)** 

## 1.9.4 Benificary List / Age Wise

### Generate report Age wise

| Ministry of Labour & Employment                                                                        | imployment                                                                           |                                                                                                    | Mon Apr 01 2                                                                                                    | 2019, 2:43:50 PM                                          |                                                                         |                                                           |                                                                                                    | Welcome dl-shahdara                                                                                                    | <u>-vrc</u> 🔒 🔻                                                                                     |
|----------------------------------------------------------------------------------------------------|--------------------------------------------------------------------------------------|----------------------------------------------------------------------------------------------------|----------------------------------------------------------------------------------------------------|-----------------------------------------------------------|-------------------------------------------------------------------------|-----------------------------------------------------------|----------------------------------------------------------------------------------------------------|----------------------------------------------------------------------------------------------------|----------------------------------------------------------------------------------------------------|
| रोजगार महानिदेशालय<br>Directorate General of<br>Employment                                             | Nati<br>दिव्यां                                                                      | onal Career S<br>गों हेतु नेशनल कैरि                                                                                                    | Service C<br>रयर सर्विस                                                                                                    | Centre for Diff<br>सेंटर                                  | ferently                                                                | Abled                                                     | National Can                                                                                           | reer Service<br>tel are<br>tel are | भारत<br>लपाया को जोत                                                                                |
| ¥ _                                                                                                    |                                                                                      |                                                                                                    |                                                                                                    |                                                           |                                                                         |                                                           |                                                                                                    |                                                                                                    | Departmen                                                                                           |
| Ξ                                                                                                    |                                                                                      | User Name : dl-sha                                                                                                    | hdara-vrc                                                                                                    |                                                           | Office N                                                                | lame : NC                                                 | SC for DA-Del                                                                                          | lhi                                                                                                    | <u></u> ግ                                                                                           |
| Dashboard                                                                                              |                                                                                      |                                                                                                    |                                                                                                    |                                                           |                                                                         |                                                           |                                                                                                    |                                                                                                    |                                                                                                    |
| egional Center Profile                                                                                 | Age Wise Re                                                                          | port of Students                                                                                                    |                                                                                                    |                                                           |                                                                         |                                                           |                                                                                                    |                                                                                                    |                                                                                                    |
| anage Trade                                                                                            | Financ                                                                               | cial Year: 2018-19                                                                                                    |                                                                                                    | Total Student (18-2                                       | 25): 3                                                                  |                                                           | Total Stud                                                                                             | ent (25+): 3                                                                                                    |                                                                                                    |
| anage Students                                                                                         | · · · · · · · · · · · · · · · · · · ·                                                |                                                                                                    |                                                                                                    |                                                           |                                                                         |                                                           |                                                                                                    |                                                                                                    |                                                                                                    |
| umulative Students                                                                                     | Coli                                                                                 |                                                                                                    |                                                                                                    |                                                           |                                                                         |                                                           |                                                                                                    |                                                                                                    |                                                                                                    |
| lanage Batch                                                                                           | Sele                                                                                 | S S                                                                                                    | elect Age Cat                                                                                                    | egory •                                                   |                                                                         |                                                           |                                                                                                    |                                                                                                    |                                                                                                    |
| lanage Attendence                                                                                      |                                                                                      |                                                                                                    |                                                                                                    |                                                           |                                                                         |                                                           |                                                                                                    |                                                                                                    |                                                                                                    |
| anage Accentee                                                                                         |                                                                                      |                                                                                                    |                                                                                                    |                                                           |                                                                         |                                                           |                                                                                                    |                                                                                                    |                                                                                                    |
| lanage Payment                                                                                         |                                                                                      |                                                                                                    |                                                                                                    |                                                           |                                                                         |                                                           |                                                                                                    |                                                                                                    |                                                                                                    |
| lanage Payment<br>lanage Transaction                                                                   |                                                                                      |                                                                                                    |                                                                                                    | Age                                                       | Wise List                                                               |                                                           |                                                                                                    |                                                                                                    |                                                                                                    |
| anage Payment<br>anage Transaction<br>enificery List(Category-                                         | Show 10                                                                              | • entries                                                                                                    |                                                                                                    | Age                                                       | Wise List                                                               |                                                           | Search:                                                                                                |                                                                                                    | Excel Print                                                                                         |
| anage Payment<br>anage Transaction<br>enificery List(Category-                                         | Show 10                                                                              | • entries<br>Registration ID                                                                                                    | Name                                                                                                    | Age<br>Category(SC/ST)                                    | Wise List                                                               | Age                                                       | Search:                                                                                                | Education Type                                                                                                    | Excel Print<br>Status                                                                               |
| anage Payment<br>anage Transaction<br>enificery List(Category-<br>2)<br>anage Attendence               | Show 10<br>S.no<br>1                                                                 | entries     Registration ID     18074951                                                                                                    | Name<br>Rama<br>Kumar                                                                                                    | Age<br>Category(SC/ST)<br>SC                              | Wise List<br>Gender<br>Male                                             | <b>Age</b> 28                                             | Search:<br>Course<br>Radio &<br>Television                                                             | Education Type                                                                                                    | Excel Print<br>Status<br>Enrolled                                                                   |
| lanage Payment<br>lanage Transaction<br>enificery List(Category-<br>e)<br>lanage Attendence<br>centage | Show 10<br>S.no<br>1<br>2                                                            | entries      Registration ID      18074951      89227905                                                                                                    | Name<br>Rama<br>Kumar<br>Roopak<br>Thakur                                                                                                    | Age Category(SC/ST)<br>SC<br>OBC                          | Wise List<br>Gender<br>Male<br>Male                                     | <b>Age</b> 28                                             | Search:<br>Course<br>Radio &<br>Television<br>Carpentry                                                | Education Type<br>Literate<br>Formal Qualification                                                                                                    | Excel Print<br>Status<br>Enrolled<br>Enrolled                                                       |
| lanage Payment<br>lanage Transaction<br>enificery List(Category-<br>e)<br>lanage Attendence<br>centage | Show 10<br>S.no<br>1<br>2<br>3                                                       | T         entries           Registration ID         18074951           89227905         96217956                                                                | Rama<br>Rama<br>Kumar<br>Roopak<br>Thakur<br>Sumit<br>Kumari                                                                                                | Age<br>Category(SC/ST)<br>SC<br>OBC<br>ST                 | Wise List<br>Gender<br>Male<br>Male<br>Female                           | <b>Age</b><br>28<br>28                                    | Search:<br>Course<br>Radio &<br>Television<br>Carpentry<br>Electronics                                 | Education Type<br>Literate<br>Formal Qualification<br>Illiterate                                                                                                    | Excel Print Status Enrolled Enrolled Enrolled                                                       |
| Ianage Payment<br>Ianage Transaction<br>Ianage Transaction<br>Ianage Attendence<br>centage             | Show 10<br><b>S.no</b><br>1<br>2<br>3<br>4                                           | <ul> <li>entries</li> <li>Registration ID</li> <li>18074951</li> <li>89227905</li> <li>96217956</li> <li>44911804</li> </ul>                                    | Name           Rama<br>Kumar           Roopak<br>Thakur           Sumit<br>Kumari           Ravi Kumari                                                     | Age<br>Category(SC/ST)<br>SC<br>OBC<br>ST<br>OBC          | Wise List<br>Gender<br>Male<br>Male<br>Female<br>Male                   | Age<br>28<br>28<br>28<br>28<br>22                         | Search:<br>Course<br>Radio &<br>Television<br>Carpentry<br>Electrical &<br>Electronics<br>Carpentry    | Education Type<br>Literate<br>Formal Qualification<br>Illiterate<br>Literate                                                                                                    | Excel Print Status Enrolled Enrolled Enrolled Enrolled                                              |
| lanage Payment<br>lanage Transaction<br>enificery List(Category-<br>e)<br>lanage Attendence<br>centage | Show         10           S.no         1           2         3           4         5 | entries     Registration ID     18074951     89227905     96217956     44911804     44966735                                                                    | Name           Rama<br>Kumar           Roopak<br>Thakur           Sumit<br>Kumar           Ravi Kumar           Mukesh<br>Kumar                             | Age<br>Category(SC/ST)<br>SC<br>OBC<br>ST<br>OBC<br>ST    | Wise List<br>Gender<br>Male<br>Male<br>Female<br>Male<br>Male           | Age<br>28<br>28<br>28<br>28<br>28<br>22<br>22             | Search:<br>Course<br>Radio &<br>Television<br>Carpentry<br>Electronics<br>Carpentry<br>Automobile      | Education Type       Literate       Formal Qualification       Illiterate       Literate       Literate       Literate                                                                                                    | Excel Print Status Enrolled Enrolled Enrolled Enrolled Enrolled Enrolled                            |
| lanage Payment<br>lanage Transaction<br>enificery List(Category-<br>e)<br>lanage Attendence<br>centage | Show 10<br>5.no<br>1<br>2<br>3<br>4<br>5<br>6                                        | <ul> <li>entries</li> <li>Registration ID</li> <li>18074951</li> <li>89227905</li> <li>96217956</li> <li>4491804</li> <li>44966735</li> <li>86712036</li> </ul> | Name           Rama<br>Kumar           Roopak<br>Thakur           Sumit<br>Kumari           Ravi Kumar           Mukesh<br>Kumari           Preet<br>Kumari | Age Category(SC/ST)<br>SC<br>OBC<br>ST<br>OBC<br>ST<br>ST | Wise List<br>Gender<br>Male<br>Male<br>Female<br>Male<br>Male<br>Female | Age<br>28<br>28<br>28<br>28<br>22<br>22<br>22<br>22<br>17 | Search: Course Course Radio & Television Carpentry Electrical & Electronics Carpentry Automobile Metal | Education Type Literate Formal Qualification Illiterate Literate Literate Illiterate Illiterate Illiterate                                                                                                    | Excel Print Status Enrolled Enrolled Enrolled Enrolled Enrolled Enrolled Enrolled Enrolled Enrolled |

### 1.9.5 Benificary List / Trade Wise

### Generate report Trade wise

| Government of India M/o Labour & Em                                                          | ployment                                                                          |                                                                                                    |                                                                                                    |                                                |                                                            |                                                                                   |                                                                                                    |                                                                             |         |
|----------------------------------------------------------------------------------------------|-----------------------------------------------------------------------------------|----------------------------------------------------------------------------------------------------|----------------------------------------------------------------------------------------------------|------------------------------------------------|------------------------------------------------------------|-----------------------------------------------------------------------------------|----------------------------------------------------------------------------------------------------|-----------------------------------------------------------------------------|---------|
| Ministry of Labour & Employment<br>रोजगर महानिदेशालय<br>Directorate General of<br>Employment | Natio<br>दिव्यांग                                                                 | nal Career Serv<br>हेतु नेशनल कैरियर स                                                                                                    | ice Centre<br>विस सेंटर                                                                                              | M<br>for Differer                              | ntly Abled                                                 | National Caree                                                                    | Welcome <u>dl-sha</u>                                                                                                    | Andara-vrc<br>स्वच्छ भारत<br>ज्ञा काम साधवा को जेरे                         |         |
| *                                                                                            |                                                                                   |                                                                                                    |                                                                                                    |                                                |                                                            |                                                                                   |                                                                                                    | Depar                                                                       | tment L |
| Ξ                                                                                            |                                                                                   | User Name : dl-shahdara                                                                                                    | -VFC                                                                                                    | C                                              | Office Name : NC                                           | SC for DA-Delh                                                                    | i                                                                                                    |                                                                             | U Log   |
| B Dashboard                                                                                  |                                                                                   |                                                                                                    |                                                                                                    |                                                |                                                            |                                                                                   |                                                                                                    |                                                                             |         |
| Regional Center Profile                                                                      | Trade Wise Rep                                                                    | ort of Students                                                                                                    |                                                                                                    |                                                |                                                            |                                                                                   |                                                                                                    |                                                                             |         |
| Manage Trade                                                                                 |                                                                                   |                                                                                                    | Financ                                                                                                    | ial Year: 2018-19                              |                                                            |                                                                                   |                                                                                                    |                                                                             |         |
| Manage Students                                                                              |                                                                                   |                                                                                                    |                                                                                                    |                                                |                                                            |                                                                                   |                                                                                                    |                                                                             |         |
| Cumulative Students                                                                          |                                                                                   |                                                                                                    |                                                                                                    |                                                |                                                            |                                                                                   |                                                                                                    |                                                                             |         |
| Manage Batch                                                                                 |                                                                                   |                                                                                                    | Select Trade                                                                                                    | Select Trac                                    | de                                                         | *                                                                                 |                                                                                                    |                                                                             |         |
| Manage Attendence                                                                            |                                                                                   |                                                                                                    |                                                                                                    |                                                |                                                            |                                                                                   |                                                                                                    |                                                                             |         |
| Manage Payment                                                                               |                                                                                   |                                                                                                    |                                                                                                    |                                                |                                                            |                                                                                   |                                                                                                    |                                                                             |         |
| Manage Transaction                                                                           |                                                                                   |                                                                                                    |                                                                                                    | Trade Wise                                     | e List                                                     |                                                                                   |                                                                                                    |                                                                             |         |
|                                                                                              |                                                                                   |                                                                                                    |                                                                                                    |                                                |                                                            | Search:                                                                           |                                                                                                    |                                                                             |         |
| Benificery List(Category-                                                                    | Show 10                                                                           | ▼ entries                                                                                                    |                                                                                                    |                                                |                                                            | 1                                                                                 |                                                                                                    | Excel                                                                       | Print   |
| Benificery List(Category-<br>se)                                                             | Show 10                                                                           | entries     Registration ID                                                                                                    | Name                                                                                                    | Category                                       | Gender                                                     | Age                                                                               | Trade                                                                                                    | Status                                                                      | Print   |
| Benificery List(Category-<br>se)<br>Manage Attendence                                        | Show 10<br>S.no<br>1                                                              | entries      Registration ID      18074951                                                                                                    | Name<br>Rama Kumar                                                                                                   | Category<br>SC                                 | Gender<br>Male                                             | <b>Age</b> 28                                                                     | Trade<br>Radio &<br>Television                                                                                             | Status                                                                      | Print   |
| Benificery List(Category-<br>ise)<br>Manage Attendence<br>srcentage                          | Show 10<br>S.no<br>1<br>2                                                         | Registration ID           18074951           89227905                                                                                                    | Name           Rama Kumar           Roopak Thakur                                                                    | Category<br>sc<br>OBC                          | Gender<br>Male<br>Male                                     | <b>Age</b> 28                                                                     | Trade       Radio &<br>Television       Carpentry                                                                          | Excel<br>Status<br>Enrolled<br>Enrolled                                     | Print   |
| Benificery List(Category-<br>ise)<br>Manage Attendence<br>ercentage                          | Show         10           S.no         1           2         3                    | <ul> <li>entries</li> <li>Registration ID</li> <li>18074951</li> <li>89227905</li> <li>96217956</li> </ul>                                                                         | Name           Rama Kumar           Roopak Thakur           Sumit Kumari                                             | Category<br>SC<br>OBC<br>ST                    | Gender<br>Male<br>Male<br>Female                           | Age           28           28           28                                        | Trade       Radio &<br>Television       Carpentry       Electrical &<br>Electronics                                        | Enrolled<br>Enrolled<br>Enrolled                                            | Print   |
| Benificery List(Category-<br>ise)<br>Manage Attendence<br>ercentage                          | Show         10           1         2           3         4                       | <ul> <li>entries</li> <li>Registration ID</li> <li>18074951</li> <li>89227905</li> <li>96217956</li> <li>44911804</li> </ul>                                                       | Name           Rama Kumar           Roopak Thakur           Sumit Kumari           Ravi Kumar                        | Category<br>SC<br>OBC<br>ST<br>OBC             | Gender<br>Male<br>Male<br>Female<br>Male                   | Age           28           28           28           28           28           22 | Trade       Radio &<br>Television       Carpentry       Electrical &<br>Electronics       Carpentry                        | Excel Status Enrolled Enrolled Enrolled Enrolled                            | Print   |
| Benificery List(Category-<br>ise)<br>Manage Attendence<br>ercentage                          | Show         10           1         2           3         4           5         5 | Registration ID           18074951           89227905           96217956           44911804           44966735                                                                     | Name           Rama Kumar           Roopak Thakur           Sumit Kumari           Ravi Kumar           Mukesh Kumar | Category<br>SC<br>OBC<br>ST<br>OBC<br>ST       | Gender<br>Male<br>Male<br>Female<br>Male<br>Male           | Age           28           28           28           22           22           22 | Trade       Radio &       Television       Carpentry       Electrical &       Electronics       Carpentry       Automobile | Excel<br>Status<br>Enrolled<br>Enrolled<br>Enrolled<br>Enrolled             | Print   |
| Benificery List(Category-<br>ise)<br>Manage Attendence<br>ercentage                          | Show 10<br>S.no<br>1<br>2<br>3<br>4<br>5<br>6                                     | <ul> <li>entries</li> <li>Registration ID</li> <li>18074951</li> <li>89227905</li> <li>96217956</li> <li>96217956</li> <li>44911804</li> <li>44966735</li> <li>86712036</li> </ul> | Name       Rama Kumar       Roopak Thakur       Sumit Kumari       Ravi Kumar       Mukesh Kumari       Preet Kumari | Category<br>SC<br>OBC<br>ST<br>OBC<br>ST<br>ST | Gender<br>Male<br>Male<br>Female<br>Male<br>Male<br>Female | Age           28           28           22           22           22           17 | Trade Radio & Television Carpentry Electronics Carpentry Automobile Metal                                                  | Excel<br>Status<br>Enrolled<br>Enrolled<br>Enrolled<br>Enrolled<br>Enrolled | Print   |

Content managed by Directorate General of Employment (DGE) NCSC for DA designed, developed and hosted by **National Informatics Centre (NIC)** 

## **1.10 Manage Attendence Percentage:**

The system facilitates Admin to mantian attendence percentage.

| भारत सरकार<br>Government of India<br>Ministry of Labour & Employment | तय<br>ployment<br>Mor                                  | n Anr 01 2019 - 2-48-12 PM                 | Welcome <b>d</b>         | + - =                                  |
|----------------------------------------------------------------------|--------------------------------------------------------|--------------------------------------------|--------------------------|----------------------------------------|
| रोजगार महानिदेशालय<br>Directorate General of<br>Employment           | National Career Serv<br>दिव्यांगों हेतु नेशनल कैरियर स | ice Centre for Differently<br>ार्विस सेंटर | Abled                    | सिन्छ-<br>पात<br>रह कार लाग्रहा ही करे |
| *                                                                    |                                                        |                                            |                          | Department Login                       |
| Ξ                                                                    | User Name : dl-shahdara                                | -vrc Office                                | Name : NCSC for DA-Delhi | U Logout                               |
| 🚯 Dashboard                                                          |                                                        |                                            |                          |                                        |
| Regional Center Profile                                              |                                                        | Manage Attendence Po                       | ercentage                |                                        |
| Manage Trade                                                         | Regional Centre                                        | Attendence Percentage                      | Status                   |                                        |
| Manage Students                                                      | NCSC for DA - New Delhi                                | 70                                         | Edit Attendence Per      | centage                                |
| Cumulative Students                                                  |                                                        |                                            |                          | centage                                |
| Manage Batch                                                         |                                                        |                                            |                          |                                        |
| Manage Attendence                                                    |                                                        |                                            |                          |                                        |
| Manage Payment                                                       |                                                        |                                            |                          |                                        |
| Manage Transaction                                                   |                                                        |                                            |                          |                                        |
| Benificery List(Category-                                            |                                                        |                                            |                          |                                        |
| wise)                                                                |                                                        |                                            |                          |                                        |
| Manage Attendence                                                    |                                                        |                                            |                          |                                        |
| Percentage                                                           |                                                        |                                            |                          |                                        |
|                                                                      |                                                        |                                            |                          |                                        |
|                                                                      |                                                        |                                            |                          |                                        |
|                                                                      |                                                        |                                            |                          |                                        |
|                                                                      |                                                        |                                            |                          |                                        |
|                                                                      |                                                        |                                            |                          |                                        |
|                                                                      |                                                        |                                            |                          |                                        |
|                                                                      |                                                        |                                            |                          |                                        |
|                                                                      | Content manager                                        | d by Directorate General of Employmer      | nt (DGE)                 |                                        |
|                                                                      | NCSC for DA designed, deve                             | noped and hosted by National Informa       | itics centre (NIC)       |                                        |

## 1.11 Change Password:

The system facilitates centers to change password.

| भारत सरकार श्रम एवं राजगार मंत्राल<br>Government of India M/o Labour & Emp | ाय<br>loyment                                                              |                                                     |                                                                            |                                     |
|----------------------------------------------------------------------------|----------------------------------------------------------------------------|-----------------------------------------------------|----------------------------------------------------------------------------|-------------------------------------|
| Ministry of Labour & Employment                                            | Mon Nov 01 2021, 12:07:55 F                                                | M                                                   | Welcome                                                                    | dl-shahdara-cgc 🔒 🔻                 |
| रोजगार महानिदेशालय<br>Directorate General of<br>Employment                 | National Career Service Centre<br>अनुसूचित जाति/अनुसूचित जनजाति हेतु नेशनल | for SC/STs<br>किरियर सर्विस सेन्टर                  | National Career Service<br>Well norm of Jone<br>Byri Issensition, Sign Too | स्थित्र भारत<br>रत कल स्वरुग हो बरे |
| *                                                                          |                                                                            |                                                     |                                                                            | Department Login                    |
| =                                                                          | User Name : dl-shahdara-cgc                                                | Office Name : SREO, I                               | NCSC for SC/ST-Delhi                                                       |                                     |
| 🚯 Dashboard                                                                |                                                                            | Change Password                                     |                                                                            |                                     |
| My Profile     Regional Center Profile                                     | Current Password:                                                          | Current Password                                    |                                                                            |                                     |
| Manage Coaching/Training                                                   | New Password:                                                              | New Password                                        |                                                                            |                                     |
| Centre                                                                     | (* Password should be<br>special,uppercase,lowe                            | 8 charter long,and contain one<br>rcase characters) |                                                                            |                                     |
| Manage Students                                                            | Confirm Password:                                                          | Confirm Password                                    |                                                                            |                                     |
| Cumulative Students                                                        |                                                                            |                                                     |                                                                            |                                     |
| Manage Batch                                                               |                                                                            | SAVE 📀 Back                                         |                                                                            |                                     |
| Manage Attendence                                                          |                                                                            |                                                     |                                                                            |                                     |
| Manage Payment                                                             |                                                                            |                                                     |                                                                            |                                     |
| Manage Transaction                                                         |                                                                            |                                                     |                                                                            |                                     |
| Paid By PFMS                                                               |                                                                            |                                                     |                                                                            |                                     |
| Benificery List(Category-                                                  |                                                                            |                                                     |                                                                            |                                     |
| wise)                                                                      |                                                                            |                                                     |                                                                            |                                     |
| Attendence Percentage                                                      |                                                                            |                                                     |                                                                            |                                     |
| Change Password                                                            |                                                                            |                                                     |                                                                            |                                     |
|                                                                            |                                                                            |                                                     |                                                                            |                                     |

## **1.12 Back Log Entry:**

The center can register the students of previous session years.

| ·                                    | v                                                   | wea Nov 03 2021, 10.28.42 AM          |                                  |                                                                | <b>ĕ</b> .▼   |
|--------------------------------------|-----------------------------------------------------|---------------------------------------|----------------------------------|----------------------------------------------------------------|---------------|
| Directorate General of<br>Employment | National Career Ser<br>दिव्यांगों हेतु नेशनल कैरियर | rvice Centre for Diff<br>सर्विस सेंटर | erently Abled                    | etional Care Service<br>of one of one<br>part humanic, fur its | रत)<br>ही जोर |
| =                                    | User Name : dl-shabda                               | ara-vrc                               | Office Name : NCSC for D         | Dep<br>A-Delhi                                                 | artment L     |
| shboard                              | Finar                                               | ncial vear 2021-22 Nationa            | l Career Service Centres         | for Differently Abled                                          |               |
| onal Center Profile                  | Back                                                | वित्तीय वर्ष 2021-22                  | दिव्यांगों हेतु नेशनल कैरियर सनि | वैस सेंटर                                                      |               |
| ge Trade                             | Personal Details/व्यक्तिगत वि                       | वरण                                   |                                  |                                                                |               |
| ge Students                          | Financial Year                                      | 2021-22 🗸                             |                                  |                                                                |               |
| ge Batch                             | Name                                                |                                       | Fathorie / Luchandie Name        |                                                                |               |
| ge Attendence                        | गम                                                  |                                       | पिता / पति का नाम                |                                                                |               |
| je Payment                           | Category*<br>वर्ग                                   | -Select Category-                     | Date of Birth*<br>जन्म तिथि      | dd-mm-yyyy                                                     |               |
| ge Transaction                       | Disability Type*                                    | OH(Orthopedically Hanc 🗸              | Percentage(%) of Disability      |                                                                |               |
| cery List(Category-                  | विकलांगता प्रकार                                    |                                       | विकलांगता का प्रतिशत (%)         | 70%                                                            |               |
| e Attendence                         | Bench Mark Disability                               |                                       | IQ                               |                                                                |               |
| age                                  | Tel./Mob. Number                                    |                                       |                                  |                                                                |               |
| og Entry                             | Address                                             | Premise Number/परिसर संख्या           | Pin Code                         |                                                                |               |
| List                                 | पता                                                 |                                       | पिन कोड                          |                                                                |               |
| nt List                              |                                                     | SubLocality/Street/Colony Name        | State<br>राज्य                   | -Select State-                                                 |               |
|                                      |                                                     |                                       |                                  |                                                                |               |
|                                      |                                                     | Locality/City/Village/Town Name       | District<br>जिला                 | ~                                                              |               |
|                                      | Email Id<br>ਵੀਸੇਕ ਪਾਵਿਤੀ                            |                                       | Gender"                          | -Select gender-                                                |               |
|                                      | N C S Registration No.                              |                                       | Monthly Income of Parents        |                                                                |               |
|                                      | एन सी एस पंजीकरण संख्या                             |                                       | माता-पिता की मासिक आय            |                                                                |               |
|                                      | Bank Details/बैंक विवरण                             |                                       |                                  |                                                                |               |
|                                      | Bank Name*<br>बैंक का नाम                           | -Select Bank-                         | IFSC Code*<br>आईएफएससी कोड       |                                                                |               |
|                                      | A/C Number*                                         |                                       | Bank Branch address*             |                                                                |               |
|                                      | खाता संख्या                                         |                                       | बैंक शाखा का पता                 |                                                                |               |
|                                      |                                                     |                                       |                                  |                                                                |               |
|                                      |                                                     |                                       |                                  |                                                                |               |
| Ed                                   | lucation Details/মিक्षा विवरण                       |                                       |                                  |                                                                |               |
|                                      | Select the Education<br>शिक्षा का चयन करें          |                                       | -Select Education Type-          |                                                                | ~             |
|                                      | Vocational Training<br>व्यवसायिक प्रशिक्षण          |                                       |                                  |                                                                |               |
|                                      |                                                     |                                       |                                  |                                                                |               |
|                                      |                                                     |                                       |                                  |                                                                |               |

## NCSC For DA – User Manual for Regional Center Officer

| Disability<br>Certificate*<br>विकलांगता प्रमाण पत्र                            | Choose File No file chosen<br>*Upload Only PDFI And Upload Disability<br>Certificate issued from authorized medical<br>board) | Upload Photograph"<br>फोटो                       | Choose File No file chosen<br>*Only PNG or JPG image showing Disabili<br>Maximum upload size is 70KBI) |
|--------------------------------------------------------------------------------|----------------------------------------------------------------------------------------------------|--------------------------------------------------|----------------------------------------------------------------------------------------------------|
| Caste Certificate<br>जाति प्रमाण पत्र                                          | Choose File No file chosen<br>*Upload Only PDFI)                                                                              | Additional<br>Qualification<br>अतिरिवत्त पोग्यता | Choose Files No file chosen<br>*Select Multiple pdf file with shift button?                            |
|                                                                                |                                                                                                    |                                                  |                                                                                                    |
| Select the State(where you<br>राज्य का चयन करें (जहां आप ट्रेड                 | । want to do Trade)"<br>करना चाहते हैं):                                                                                      | -Select State-                                   |                                                                                                    |
| Select the Centre(where yo<br>केंद्र का चयन करें (जहां आप ट्रेड                | ou want to do trade)*<br>करना चाहते हैं):                                                                                     | -Select-                                         |                                                                                                    |
| Intake Number of NCSC-D/<br>एन॰सी॰एस॰सी॰ फॉर डी॰ए की प्रवे                     | ५<br>श संख्याः                                                                                                    |                                                  |                                                                                                    |
| Select the Trade<br>ट्रेड का चयन करें:                                         |                                                                                                    | Cutting & Tailoring                              |                                                                                                    |
| Have you under gone train<br>earlier<br>क्या आपने इस ट्रेड में पहले केंद्र द्व | ing in trade organised by centre<br>ारा आयोजित किया था?                                                                       | -Select-                                         |                                                                                                    |
|                                                                                | SAVE A                                                                                                    | AS DRAFT VIEW & SUBMIT                           |                                                                                                    |

## 1.13 Draft List:

View all Draft students details

| Government of India M/o Labour &                           | Employment       |                                              |                             |                      |                                                                          |                                     |
|------------------------------------------------------------|------------------|----------------------------------------------|-----------------------------|----------------------|--------------------------------------------------------------------------|-------------------------------------|
| Ministry of Labour & Employment                            |                  | Wed                                          | Nov 03 2021, 10:31:50 A     | M                    | Welcome                                                                  | <u>dl-shahdara-vrc</u>              |
| रोजगार महानिदेशालय<br>Directorate General of<br>Employment | Nati<br>दिव्यां  | onal Career Servi<br>गों हेतु नेशनल कैरियर स | ice Centre f<br>र्वेस सेंटर | or Differently Abled | National Career Service<br>and source of source<br>Replacements, Kar Iso | (1000) (पाल)<br>ज करा लाज्या ही बोर |
| *                                                          |                  |                                              |                             |                      |                                                                          | Department Logi                     |
| Ξ                                                          |                  | User Name : dl-shahdara-                     | vrc                         | Office Name : NCSC   | for DA-Delhi                                                             | U Logout                            |
| 🚯 Dashboard                                                |                  |                                              |                             |                      |                                                                          |                                     |
| Regional Center Profile                                    |                  |                                              |                             | D 01''               |                                                                          |                                     |
| Manage Trade                                               |                  | -                                            |                             | Draft List           |                                                                          |                                     |
| Manage Students                                            | Show 10          | entries                                      |                             |                      |                                                                          | Search:                             |
| Cumulative Students                                        | S.No             | Registration Id                              | Name                        | Father/Husband Name  | Email                                                                    | Applied Date                        |
| Manage Batch                                               | 1                | 23842773                                     |                             |                      |                                                                          | 29/10/2021                          |
| Manage Attendence                                          | Showing 1 to 1 o | f 1 entries                                  |                             |                      |                                                                          | Previous 1 Next                     |
| Manage Payment                                             | •                |                                              |                             |                      |                                                                          | •                                   |
| Manage Transaction                                         |                  |                                              |                             |                      |                                                                          |                                     |
| Benificery List(Category-                                  |                  |                                              |                             |                      |                                                                          |                                     |
| wise)                                                      |                  |                                              |                             |                      |                                                                          |                                     |
| Manage Attendence                                          |                  |                                              |                             |                      |                                                                          |                                     |
| Percentage                                                 |                  |                                              |                             |                      |                                                                          |                                     |
| BackLog Entry                                              |                  |                                              |                             |                      |                                                                          |                                     |
| Draft List                                                 |                  |                                              |                             |                      |                                                                          |                                     |
| Student List                                               |                  |                                              |                             |                      |                                                                          |                                     |
|                                                            |                  |                                              |                             |                      |                                                                          |                                     |

## 1.14 Click Registration Id (Draft List):

The system center change student details.

| word   al cache Provide   2 rander   2 rander   2                                                                                                    |                   | User Name : dl-sh                    | ahdara-vrc                                                                       | Office Name : NCSC                                       | for DA-Delhi            | U Logor  |
|----------------------------------------------------------------------------------------------------|-------------------|--------------------------------------|----------------------------------------------------------------------------------|----------------------------------------------------------|-------------------------|----------|
| al cater profile  i cadara  second  second  se                                                                                                    | bard              | G Back                               | inancial year 2021-22 Nation                                                     | al Career Service Cen                                    | tres for Differently Al | bled     |
| <pre>Finded<br/>Subdarks<br/>two Students<br/>enance<br/>&gt; Students<br/>enance<br/>&gt; Students<br/>enance<br/>&gt; Students<br/>enance<br/>&gt; Students<br/>interaction<br/>rep tist(Category<br/>* Attendence<br/>pr<br/>st interaction<br/>rep tist(Category<br/>* Attendence<br/>pr<br/>st interaction<br/>rep tist(Category<br/>* Attendence<br/>pr<br/>st interaction<br/>rep tist(Category<br/>* Attendence<br/>pr<br/>st interaction<br/>rep tist(Category<br/>* Attendence<br/>pr<br/>st interaction<br/>rep tist(Category<br/>* Attendence<br/>pr<br/>st interaction<br/>rep tist(Category<br/>* Attendence<br/>pr<br/>st interaction<br/>rep tist(Category<br/>* Attendence<br/>pr<br/>st interaction<br/>rep tist(Category<br/>* Static for the for the for</pre>                                                                                                    | Center Profile    |                                      | वत्ताय वषवष 2021-2                                                               | 22 दिव्यागा हतु नशनल कार                                 | यर सावस सटर             |          |
| S Balons         Ke Studenson         Back         Payment         Transaction         Transaction         Tran                                                                                                    | Trade             | Personal Details/व्यक्ति             | गत विवरण                                                                         |                                                          |                         |          |
| Unit Statustion   Part Affer and encode   P ayyment   P ayyment   P ay agent   P ay agent   P ay a                                                                                                    |                   | Financial Year                       | 2020-21                                                                          |                                                          |                         |          |
| Alternational       Humman       Find Harth Status       Find Harth Status                                                                                                    | Batch             |                                      |                                                                                  |                                                          |                         |          |
| Payment       I classer/for       Select Category       Date of Binh       (1/0/1/970)         Prisonation       Prisonation       Prisonation       Prisonation       Prisonation         Pate of Binh       (1/0/1/970)       Prisonation       Prisonation       Pr                                                                                                    | Attendence        | Name*<br>नाम                         | Please fill out th                                                               | Father's/Husband's N<br>is field. पिता / पति का नाम      | li                      |          |
| Image: List (Category:         Attendence:         e         p tarky:         bit         Bench: Mark:         Bench: Mark:         Category:         Attendence:         e         p tarky:         Bench: Mark:         Bench: Mark:         Category:         Attendence:         p tarky:         Bench: Mark:         Category:         Attendence:         P tarky:         Add: Category:         Attendence:         Bench: Mark:         Category:         Add: Category:         Add: Category:         Add: Category:         Add: Category:         Bench: Mark:         Category:         Add: Category:         Marce: Category:         No: CS:         Registration: D:         Select: Bank:         Select: Bank:         Select: Bank:         Select: Bank:         Select: Bank:         Select: Bank:         Select: Bank:         Select: Bank:         Select: Bank:         Select: Bank: <td>Payment</td> <td>Category*</td> <td>-Select Category-</td> <td>Date of Birth*</td> <td>01/01/1970</td> <td></td>                                                                                                    | Payment           | Category*                            | -Select Category-                                                                | Date of Birth*                                           | 01/01/1970              |          |
| v List(Category-         Altendence         Intry         Bardini Gar         Bardini Gar         Disability         Try         Altendence         Intry         Bardini Gar         Disability         Tay         Altendence         Intry         Bardini Gar         Disability         Tay         Altendence         Bardini Gar         Disability         Altendence         Bardini Gar         Bardini Gar         Bardini Gar         Altendence         Bardini Gar         Bardini Gar                                                                                                    | Transaction       | वगे                                  |                                                                                  | जन्म तिथि                                                |                         |          |
| Attendence<br>e<br>b zhry<br>st<br>tist<br>Attendence<br>e<br>b zhry<br>st<br>tist<br>Attendence<br>e<br>b zhry<br>st<br>tist<br>Attendence<br>e<br>b zhry<br>st<br>tist<br>Attendence<br>e<br>b zhry<br>st<br>tist<br>Attendence<br>e<br>b zhry<br>st<br>tist<br>Attendence<br>p in Code<br>p in Code<br>p in | ry List(Category- | Disability Type*<br>विकलांगता प्रकार | OH(Orthopedically Handi 🗸                                                        | Percentage of Disabil<br>विकुलांगता का                   | ity 70%                 |          |
| Attendence       Bench Mark       10         e       J Intry         bit       Gender         ist       Fin Code         Bask backsity/Street/Colory Name       Bit Bask         Fin all Id       State         Enail Id       Gender*         State       Select State         Fin all Id       Gender*         State       Select Gender*         State       Select Gender*         State       Select Bank         State       Select Bank         State       Select Education <td></td> <td></td> <td></td> <td>प्रतिशत (%)</td> <td></td> <td></td>                                                                                                    |                   |                                      |                                                                                  | प्रतिशत (%)                                              |                         |          |
| g Taity       g Taity         st       Address         List       Prome kunder/titt Utts         Final Mark       Select State         Fmail Mark       Candres         Fmail Mark       Candres         Fmail Mark       Candres         Frail Mark       Candres         Frail Mark       Candres         Frail Mark       Candres         Frail Mark       Candres         Frail Mark       Candres         Frail Mark       Candres         Frail Mark       Candres         Frail Mark       Candres         Faile Candres       Candres         Frail Mark       Candres         Faile Candres       Candres         Frail Mark       Candres         Frail Mark       Candres         Faile Candres       Candres         Faile Candres       Candres         Faile Candres       Select Bank         Faile Res       Select Bank         Faile Res       Select Bank         Faile Res       Select Bank         Faile Res       Select Bank         Faile Res       Select Bank         Faile Res       Select Education Type-                                                                                                    | Attendence        | Bench Mark<br>Disability             |                                                                                  | IQ                                                       |                         |          |
| p Entry       Number         st       Address         List       State         Ist       State         Is                                                                                                    | e                 | Tel./Mob.                            |                                                                                  |                                                          |                         |          |
| st<br>List Address Humes Humber/What Hum Permise Humber/What Hum Permise Humber/What Hump Permise Humber/What Hum Permise Humber/What Humber/What Humber/What Humber                                                                                                    | Entry             | Number                               |                                                                                  |                                                          |                         |          |
| List                                                                                                    | t                 | Address<br>पता                       | Premise Number/परिसर संख्या                                                      | Pin Code<br>ਧਿੰਜ कोड                                     |                         |          |
| Enail Id       Select gender-         Final Id       Cander*         Email Id       Cander*         Final Id       Cander*         Final Id       Cander*         Select gender-       Text         Registration ID       Text         Ut did view       Select Bank         Select Bank       Select Bank         Select Bank       Select Bank         V(-C Number**       Select Bank         V(-Text)       Select Bank         Select Bank       Select Bank         Select Bank       Select Bank         V(-Text)       Select Bank         Select Bank       Select Bank         Select Bank       Select Bank         Vocational Training       Select Education Type-         Vocational Training       Select Education Type-         Vocational Training       Select Bank Branch         Num of Examination       Num of Board/University       Optional Subjects       Percentage Division       Yar                                                                                                    | List              |                                      | SubLocality/Street/Colony Name                                                   | State                                                    | -Select State-          | ~        |
| Examination       Name of Scannination       Name of Scannination       Name of                                                                                                    |                   |                                      |                                                                                  | राज्य                                                    |                         |          |
| Final Id       Gender*       -Salect number.         Image: Select gender-       Image: Select gender-       Image: Select gender-         Registration Dreveloper Select gender-       Image: Select gender-       Image: Select gender-         Registration Dreveloper Select gender-       Image: Select gender-       Image: Select gender-         Registration Dreveloper Select gender-       Image: Select gender-       Image: Select gender-         Registration Dreveloper Select Bank:       IFSC Code*       Image: Select Bank:         Select Bank:       IFSC Code*       Image: Select Bank:         Voltage aver aver       IfSC Code*       Image: Select Bank:         Voltage aver aver       IfSC Code*       Image: Select Bank:         Voltage aver aver       IfSC Code*       Image: Select Bank:         Voltage aver aver       IfSC Code*       Image: Select Bank:         Voltage aver aver       Image: Select Bank:       Image: Select Bank:         Voltage aver aver       Image: Select Bank:       Image: Select Bank:       Image: Select Bank:         Voltage aver aver       Image: Select Bank:       Image: Select Bank:       Image: Select Bank:         Voltage aver aver       Image: Select Bank:       Image: Select Bank:       Image: Select Bank:         Voltage aver aver       Image: Select Bank:                                                                                                    |                   |                                      | Locality/City/Village/Town Name                                                  | District<br>जिला                                         |                         | ~        |
| Email Id       जिंवा       -Select gender-         N.C.S.       Registration ID       अग्रिंग       -Select gender-         प्राप्त गिरा जी       आग्रिंग जी       आग्रिंग जी         प्राप्त गिरा जी       आग्रिंग जी       आग्रिंग जी         Bank Itame       -Select Bank-       JESC Code*         अग्रिंग जी गम       -Select Bank-       अग्रिंग जी         A/C Number*       -Select Bank-       अग्रिंग जी         A/C Number*       Bank Branch       address*         ये जा जा प्राप्त नरे       Bank Branch       address*         ये जा प्राप्त नरे       Select the Education       Type-         Vocational Training       -Select Education Type-          Name of Examination       Name effbard/Numerity       Optional Subjects       Percentage Division       Year         Sno       Take That       Marker effbard/Numerity       Optional Subjects       Percentage Division       Year                                                                                                    |                   | Email Id                             |                                                                                  | Gender*                                                  | Eelect gender           |          |
| Email Id        Gender-          N.C.S       Registration ID-<br>ur सी पर अतिये        Gender-          Bank Netalls/Åte Recture             Bank Name*       -Select Bank        IFSC Code*          A/C Number*       JESC Code*            V/ सी संख्य       Select Bank       JESC Code*           V/ स संख्य       Select Bank       JESC Code*            Vocational Training<br>प्रवताविक प्रीयुवा प्रायल करे       Select the Education<br>Relia पा प्रवल करे       Select Education Type-          Name of Examination       Name of Esamination       Name of Esamination       Name of Esamination       Name of Esamination       Year         State       Tide का प्राय       Year Bark Bark       Bercontage Division       Year                                                                                                    |                   |                                      |                                                                                  |                                                          |                         |          |
| Email Id       Select gender-         N.C.5       Registration ID         एन वी एस पंजीवायल       आहंभी         Bank Details/Àr रिराण       IfSC Code*         Bank Name*       JESC Code*         A/C Numbe**       JESC Code*         ए / वी संख्या       Select Bank:         Juifter and       JESC Code*         A/C Numbe**       JESC Code*         Q/ In Hazar       Select Bank:         Juifter and       Jest Bank Branch         address*       address*         Bank Details/Àtigit Rozu       Bank Branch         Bank Training       Select the Education         Right an atem att       -Select Education Type-         Vocational Training       Select the Education         Name of Examination       Name ofBoard/Unversity       Optional Subjects       Percentage Division         Name of Examination       Name ofBoard/Unversity       Optional Subjects       Percentage Division         Suno       Tide tan main       Name ofBoard/Unversity       Optional Subjects       Percentage Division                                                                                                    |                   |                                      |                                                                                  | ারলা                                                     |                         | _        |
| Registration ID<br>पुत्त सी एस पंजीबरप्र<br>आईडी       भान-पित की<br>मासेक आय         Bank Detials/बैंक विरण         Bank Name*       -Select Bank-         अईएकएस सी को       JESC Code*         अईएकएस सी को       Bank Branch<br>अईएकएस सी को         A/C Number*       JESC Code*         ए, सी संख्या       Select the Education<br>पिखा का घरम करें         Select the Education<br>पिखा का घरम करें       -Select Education Type-         Vocational Training<br>यदसारीक प्रीयुक्त       -Select Education Type-         Name of Examination<br>Sume       Name of Boand/University<br>येवेत का माम       Optional Subjects       Percentage Division       Year                                                                                                    |                   | Email Id                             |                                                                                  | Gender"<br>लिंग                                          | -Select gender-         | ~        |
| Registration ID<br>पूर्ग सी एव सीक्षेकरम्<br>अईडी       भात-भात को<br>मासिक आय         Bank Name*<br>अई के जा नाम       -Select Bank         Bank Name*<br>अई के जा नाम       -Select Bank         Jank Name*<br>अई के जा नाम       -Select Bank         Jank Name*<br>अई के जा नाम       -Select Bank         Jank Name*<br>अई के जा नाम       -Select Bank         Jank Name*<br>अई के जा नाम       -Select Bank         Jank Bank Branch<br>address*<br>वे के जा नाम       Bank Branch<br>address*<br>वे के जा नाम         Subjects       Percentage Division<br>प्रिवा का नाम         Name of Examination<br>Subjects       Name of Bank Mare         Subjects       Percentage Division<br>प्रतियत कि नाम                                                                                                    |                   | N.C.S                                |                                                                                  | Monthly Income of Pa                                     | a                       |          |
| अंहडी<br>Bank Detalls/र्थेक विषरण<br>Bank Name*<br>अंहएकएससी कोड<br>A/C Number*<br>ए / सी संख्या<br>Education Details/रिधेडी विरण<br>Select the Education<br>शिक्षा का प्रयान करें<br>Select the Education<br>शिक्षा का प्रयान करें<br>Select the Education Type-<br>Vocational Training<br>अवस्यविक प्रीपिश प्रियरण<br>Name of Examination<br>S.no परीक्षा का माम                                                                                                    |                   | Registration ID<br>एन सी एस पंजीकरण  |                                                                                  | माता-पिता की<br>मासिक आय                                 |                         | _        |
| Bank Name*       -Select Bank·                                                                                                    |                   | জাহতা                                |                                                                                  |                                                          |                         |          |
| Bank Details/बैंक विवरण         Bank Name*       -Select Bank-         बैंक का नाम       -Select Bank-         A/C Number*       Bank Branch         u/C Number*       Bank Branch         u/C Number*       Bank Branch         u/T सी संख्या       Bank Branch         address**       Bank Branch         address**       Bank Branch         u/C Number*       Bank Branch         u/T सी संख्या       Bank Branch         Select the Education       Bank Branch         Vocational Training       -Select Education Type-         Vocational Training       -Select Education Type-         Vocational Training       Name of Examination         S.no       Value of Fixamination       Name of Board/University       Optional Subjects       Percentage Division       Year                                                                                                    |                   |                                      |                                                                                  |                                                          |                         |          |
| Bank Name*       -Select Bank-       IFSC Code*         अईएफएससी कोड       -Select Bank         A/C Number*       Bank Branch         address*       Bank Branch         address*       Select Education         Vocational Training       Vocational Training         vocational Training       Vocational Subjects       Percentage Division         Name of Examination       Name of Board/University       Optional Subjects       Percentage Division         S.no       utildit का नाम       address       addresset Bau       utilditure <td>Ва</td> <td>ink Details/बैंक विवरण</td> <td></td> <td></td> <td></td> <td></td>                                                                                                    | Ва                | ink Details/बैंक विवरण               |                                                                                  |                                                          |                         |          |
| ada की गाम       जोड्एवय्समा को 3         A/C Number*       Bank Branch<br>address*         ए / सी संख्या       Bank Branch<br>address*         Education Details/शिक्षा विषरण         Education Details/शिक्षा विषरण         Select the Education<br>गिक्षा का चयन करें         Select the Education<br>गिक्षा का चयन करें         Vocational Training<br>व्यवसायिक प्रशिक्षण         Name of Examination<br>S.no       Name ofBoard/University<br>वेकसिक विषय       Percentage Division<br>प्रवेदा       Year<br>साल                                                                                                    |                   | Bank Name*                           | -Select Bank-                                                                    | IFSC Code*                                               |                         |          |
| A/C Number*<br>ए / सी संख्या<br>Bank Branch<br>Bank Branch<br>Bank Branch<br>Bank Branch<br>Bank Branch<br>Selects<br>Teleres-<br>वैंक शाखा का पता<br>Select the Education Type-<br>-Select Education Type-<br>Vocational Training<br>व्यवसायिक प्रशिक्षण<br>S.no परीक्षा का नाम<br>All के जा नाम / विद्वविद्यालय<br>Select the Education Type-<br>-Select Education Type-<br>Vocational Training<br>व्यवसायिक प्रशिक्षण<br>S.no परीक्षा का नाम                                                                                                    |                   | बक का नाम                            |                                                                                  | आइएफएससा काउ                                             |                         | _        |
| ear धाखा का पता<br>Education Details/रिक्षा विवरण<br>Education Details/रिक्षा विवरण<br>Select the Education<br>शिक्षा का ययन करें<br>Vocational Training<br>व्यवसायिक प्रशिक्षण<br>Name of Examination<br>S.no परीक्षा का नाम वोई का नाम / विद्वविद्यालय वेकस्थिक द्वियय प्रतियत विभावन साल                                                                                                    |                   | A/C Number*                          |                                                                                  | Bank Branch<br>address*                                  |                         |          |
| Education Details/रिक्षा विवरण         Select the Education Type-         Total to a target are are are are are are are are are are                                                                                                    |                   | ए / सी संख्या                        |                                                                                  | 8                                                        |                         |          |
| Education Details/शिक्षा विवरण<br>Select the Education<br>तिरोता का चयन करें<br>Vocational Training<br>व्यवसायिक प्रविक्षण<br>S.no परीक्षा का नाम वोई का नाम / विद्वविद्यालय वेकस्थिक विषय प्रतियत विभावन साल                                                                                                    |                   | ए / सी संख्या                        |                                                                                  | बैंक शाखा का पता                                         |                         |          |
| Education Details/शिक्षा विपरण<br>Select the Education<br>रिक्षा का चयन करे<br>Vocational Training<br>व्यवसायिक प्रशिक्षण<br>Name of Examination<br>S. no परीक्षा का नाम वोर्ड का नाम / विद्वविद्यालय वेकस्थिक विषय प्रतियत विभावन साल                                                                                                    |                   | ए / सी संख्या                        |                                                                                  | बैंक शाखा का पता                                         |                         |          |
| Education Details/शिक्ष विवरण<br>शिक्ष का चयन करें<br>Vocational Training<br>व्यवसायिक प्रशिक्षण<br>Name of Examination<br>S.no परीक्षा का नाम बोर्ड का नाम / विद्वविद्यालय वेकस्थिक विषय प्रतियत विभाजन साल                                                                                                    |                   | ए / सी संख्या                        |                                                                                  | बैंक शाखा का पता                                         |                         |          |
| Select the Education<br>सिक्षा का चयन करें     -Select Education Type-       Vocational Training<br>व्यवसायिक प्रशिक्षण       Name of Examination<br>S.no     Name ofBoard/University<br>सीक्ष का नाम     Optional Subjects<br>बेर्ड का नाम / विद्वविद्यालय<br>बेर्क सिक विषय     Percentage Division<br>प्रतियत विभाजन<br>साल                                                                                                    |                   | ए / सी संख्या                        |                                                                                  | बेंक शाखा का पता                                         |                         | <u> </u> |
| Vocational Training<br>व्यवसायिक प्रशिक्षण           Name of Examination         Name ofBoard/University         Optional Subjects         Percentage Division         Year           S.no         परीक्ष का नाम         बोर्ड का नाम /<br>बोर्ड का नाम /         वेड्र विद्यालय         वेक्रत्पिक विषय         प्रतियत विभाजन         साल                                                                                                    | Educ              | ए / सी संख्या 🖵                      |                                                                                  | बेंक शाखा का पता                                         |                         |          |
| व्यवसायिक प्रशिक्षण<br>Name of Examination Name ofBoard/University Optional Subjects Percentage Division Year<br>S.no परीक्षा का नाम बोर्ड का नाम / विद्वविद्यालय वेकस्पिक विषय प्रतियत विभाजन साल                                                                                                    | Educ              | ए / सी संख्या 🖳                      | Select the Education                                                             | बेंक शाखा का पता                                         | ype-                    |          |
| Name of Examination         Name of Board/University         Optional Subjects         Percentage Division         Year           S.no         परीक्षा का नाम         बोर्ड का नाम / विश्वविद्यालय         वेकन्पिक विषय         प्रतिपत विभाजन         साल                                                                                                    | Educ              | ए / सी संख्या 🖳                      | Select the Educati<br>रिक्षा का बरन र                                            | बेंक शाखा का पता<br>on<br>ert -Select Education T        | ype-                    | ~        |
|                                                                                                    | Educ              | ए / सी संख्या 🖵                      | Select the Educati<br>चिक्षा का चयन र<br>Vocational Traini<br>व्यवसायिक प्रचिद्व | बैंक शाखा का पता<br>on<br>सरें -Select Education T<br>19 | ype-                    | ~        |

## NCSC For DA – User Manual for Regional Center Officer

| 1201                                                |                                                                                                    |                                               |                                                                                                    |  |
|-----------------------------------------------------|----------------------------------------------------------------------------------------------------|-----------------------------------------------|----------------------------------------------------------------------------------------------------|--|
|                                                     |                                                                                                    |                                               |                                                                                                    |  |
| Upload Documents/दस्त                               | वेज़ अपलोड करें                                                                                                    |                                               |                                                                                                    |  |
| Disability<br>Certificate"<br>विकलांगता प्रमाण पत्र | Choose File No file chosen<br>"Upload Only PDFI And Upload Disability<br>Certificate issued from authorized medical<br>board) | Upload<br>Photograph                          | Choose File No file chosen<br>*Only PNG or JPG image showing Disability<br>& Maximum upload size is 100KBI) |  |
| Caste Certificate<br>जाति प्रमाण पत्र               | Choose File No file chosen<br>*Upload Only PDF!)                                                                              | Additional<br>Certificate<br>अन्य प्रमाण पत्र | Choose Files No file chosen                                                                                 |  |
|                                                     |                                                                                                    |                                               |                                                                                                    |  |
|                                                     | Select the State(where you want to do trade)*<br>राज्य का चयन करें (जहां आप ट्रेड करना चाहते हैं):                            | Delhi                                         |                                                                                                    |  |
|                                                     | Select the Centre(where you want to do trade)*<br>केंद्र का चयन करें (जहां आप ट्रेड करना चाहते हैं):                          | NCSC for DA - New                             | / Delhi                                                                                                    |  |
|                                                     | Intake Number of NCSC-DA<br>एन॰सी॰एस॰सी॰ फॉर डी॰ए की प्रवेश संख्या:                                                           |                                               |                                                                                                    |  |
|                                                     | Select the Trade<br>ट्रेड का चयन करें:                                                                                        | Cutting & Tailoring                           |                                                                                                    |  |
| H                                                   | ave you under gone training in trade organised b<br>क्या आपने इस ट्रेंड में पहले केंद्र द्वारा                                | y centre earlier<br>आयोजित किया था?           | ect- 🗸                                                                                                    |  |
|                                                     | su                                                                                                    | JBMIT                                         |                                                                                                    |  |

## 1.15 Student List:

Show all student details.

| भारत सरकार श्रम एवं रोजगार मंत्र<br>Government of India M/o Labour & En | ालय<br>iployment         |                                                     |                          |                              | <b>H</b> .                                     |
|-------------------------------------------------------------------------|--------------------------|-----------------------------------------------------|--------------------------|------------------------------|------------------------------------------------|
| Ministry of Labour & Employment                                         |                          | Wed Nov 03 202                                      | 1, 10:36:05 AM           | We                           | elcome <u>dl-shahdara-vrc</u> 🔒 <del>-</del> 🔫 |
| रोजगार महानिदेशालय<br>Directorate General of<br>Employment              | Nationc<br>दिव्यांगों हे | al Career Service Ce<br>तु नेशनल कैरियर सर्विस सेंट | entre for Different<br>र | Ily Abled                    | स्वय्य पाल<br>पाल<br>एक कल लग्जरा ही बोर       |
| *                                                                       |                          |                                                     |                          |                              | Department Lo                                  |
| Ξ                                                                       | Use                      | er Name : dl-shahdara-vrc                           | Off                      | ice Name : NCSC for DA-Delhi | U Logo                                         |
| ) Dashboard                                                             |                          |                                                     |                          |                              |                                                |
| Regional Center Profile                                                 | Regist                   | ration Number                                       | Sele                     | ct Type -Select-             | *                                              |
| Manage Trade                                                            |                          |                                                     |                          |                              |                                                |
| Manage Students                                                         | SUBMIT                   |                                                     |                          |                              |                                                |
| Cumulative Students                                                     |                          |                                                     |                          |                              |                                                |
| Manage Batch                                                            |                          |                                                     |                          |                              |                                                |
| Manage Attendence                                                       |                          |                                                     | All Student              | list                         |                                                |
| Manage Payment                                                          | Show 10 🗸                | entries                                             |                          |                              | Search:                                        |
| Manage Transaction                                                      | S.No                     | Registration Id                                     | Name                     | Center Name                  | Course                                         |
| Benificery List(Category-                                               | 1                        | 36534729                                            | Abhijeet Singh           | NCSC for DA - New Delhi      |                                                |
| se)                                                                     | 2                        | 23842773                                            |                          | NCSC for DA - New Delhi      |                                                |
| Manage Attendence                                                       | Showing 1 to 2 of        | 2 entries                                           |                          |                              | Previous 1 Next                                |
| ercentage                                                               | 4                        |                                                     |                          |                              | Þ                                              |
| BackLog Entry                                                           |                          |                                                     |                          |                              |                                                |
| Draft List                                                              |                          |                                                     |                          |                              |                                                |
|                                                                         |                          |                                                     |                          |                              |                                                |

## 1.16 Search Student List :

Find Status Wise Details of All Students.

| भारत सरकार अम एवं राजगार 1<br>Government of India M/o Labour & E | त्रिलय<br>Employment         |                                                           |                    |                               | + - =                             |  |
|------------------------------------------------------------------|------------------------------|-----------------------------------------------------------|--------------------|-------------------------------|-----------------------------------|--|
| Ministry of Labour & Employment                                  |                              | Wed Nov 03 2021,                                          | 10:36:05 AM        | Wel                           | come <u>dl-shahdara-vrc</u> 🔒 – 🔫 |  |
| रोजगार महानिदेशालय<br>Directorate General of<br>Employment       | National<br>दिव्यांगों हेतुः | Career Service Cer<br>नेशनल कैरियर सर्विस सेंटर           | ntre for Different | tly Abled                     | स्थ्य भारत<br>ज कर लख्य के बोर    |  |
| *                                                                |                              |                                                           |                    |                               | Department Logi                   |  |
| Ξ                                                                | User                         | User Name : dl-shahdara-vrc Office Name : NCSC for DA-Del |                    | fice Name : NCSC for DA-Delhi | U Logout                          |  |
| n Dashboard                                                      |                              |                                                           |                    |                               |                                   |  |
| Regional Center Profile                                          | Registrat                    | ion Number                                                | Sele               | ct Type -Select-              | ~                                 |  |
| Manage Trade                                                     |                              |                                                           |                    |                               |                                   |  |
| Manage Students                                                  | SUBMIT                       |                                                           |                    |                               |                                   |  |
| Cumulative Students                                              |                              |                                                           |                    |                               |                                   |  |
| Manage Batch                                                     |                              |                                                           |                    |                               |                                   |  |
| Manage Attendence                                                |                              | All Student list                                          |                    |                               |                                   |  |
| Manage Payment                                                   | Show 10 💙 ent                | ries                                                      |                    |                               | Search:                           |  |
| Manage Transaction                                               | S.No a                       | Registration Id                                           | Name               | Center Name                   | Course                            |  |
| Benificery List(Category-                                        | 1                            | 36534729                                                  | Abhijeet Singh     | NCSC for DA - New Delhi       |                                   |  |
| vise)                                                            | 2                            | 23842773                                                  |                    | NCSC for DA - New Delhi       |                                   |  |
| Manage Attendence                                                | Showing 1 to 2 of 2 er       | itries                                                    |                    |                               | Previous 1 Next                   |  |
| Percentage                                                       | •                            |                                                           |                    |                               | •                                 |  |
| BackLog Entry                                                    |                              |                                                           |                    |                               |                                   |  |
| Draft List                                                       |                              |                                                           |                    |                               |                                   |  |
| Student List                                                     |                              |                                                           |                    |                               |                                   |  |
|                                                                  |                              |                                                           |                    |                               |                                   |  |

# 1.17 Click Registration Id (Student List) :

#### View student details.

| Government of India M/o Labour 8                           | र मंत्रालय<br>& Employment                                                                                                    | + - =        |
|------------------------------------------------------------|----------------------------------------------------------------------------------------------------|--------------|
| Ministry of Labour & Employment                            | Wed Nov 03 2021, 10:41:44 AM Welcome <u>dLshahdara.vrc</u>                                                                                                 | <b>≜</b> .▼  |
| रोजगार महानिदेशालय<br>Directorate General of<br>Employment | National Career Service Centre for Differently Abled                                                                                                    | ж<br>ж       |
| *                                                          | Depa                                                                                                    | rtment Login |
| ≡                                                          | User Name : dl-shahdara-vrc Office Name : NCSC for DA-Delhi                                                                                                | U Logout     |
| 🚯 Dashboard                                                | - Print                                                                                                    |              |
|                                                            | CGCS                                                                                                    |              |
| Manage Trade                                               | State : Ultar Pradech District : Gautam Buddha                                                                                                    |              |
| Manage Students                                            | Broject Society - "CCCS DBT"                                                                                                    |              |
| Cumulative Students                                        | Registration No : 36534729 Submission Date : 20/10/2021                                                                                                    |              |
| Manage Batch                                               | Candidate Details/उम्मीदवार विवरण                                                                                                    |              |
| Manage Attendence                                          | Name/नाम Abhijeet Singh                                                                                                    |              |
| Manage Payment                                             | Gender/लिंग Male                                                                                                    |              |
| Manage Transaction                                         | Date of Birth/जन्म की तमिल 17/07/1999 (Yaar)                                                                                                    |              |
| Benificery List(Category-                                  |                                                                                                    |              |
| wise)                                                      | Applied Course State/आवादत राज्य Delhi                                                                                                    |              |
| Manage Attendence                                          | NCSC for DA - New Delmi<br>Regional Office of course/पाठ्यक्रम के क्षेत्रीय National Career Service Centre                                                 |              |
| Percentage                                                 | कार्यांसय for DA Pilot No. 9-11, Karkar<br>Dooma, Vikas Marg, Delhi-<br>110092,                                                                            |              |
| BackLog Entry                                              | Course Enrolled /पाठ्यक्रम Computer O Level (Software) Institute Name / क्षेत्रीय Nielt01                                                                  |              |
| Draft List                                                 | Bank/र्थेंक CANARA BANK Bank IFSC Code/र्थेंक आईएफएससी कोड CNRB0005018                                                                                     |              |
| Student List                                               | Bank A/c No./वैंक खाता संख्या 5018101003056 Bank Branch Name/वैंक<br>प्राप्तवा का नाम                                                                      |              |
|                                                            | Applied Course State/ didict //v4 Delhi                                                                                                    |              |
| vise)                                                      | NCSC for DA - New Delhi                                                                                                    |              |
| Manage Attendence<br>Percentage                            | Regional Office of course/पालयक्रम के क्षेत्रीय   National Career Service Centre<br>कारयोलय<br>Dooma,Vikas Marg, Delhi-<br>110092,                         |              |
| BackLog Entry                                              | Course Enrolled /पाठ्यक्रम Computer O Level (Software) Institute Name /क्षेत्रीय<br>कार्यालय Nielt01                                                       |              |
| Draft List                                                 | Bank / वेंक<br>CANARA BANK आईएफएससी कोड<br>CNRB0005018                                                                                                    |              |
| Student List                                               | Bank A/c No./वैंक खाता संख्या 5018101003055 Bank Branch Name/वेंक<br>याखा का नाम                                                                           |              |
|                                                            | Category/वर्ग SC Registered Mobile No/<br>मोबाइल नंबर                                                                                                    |              |
|                                                            | Email Id/ईमेल आईडी abhijeet@gmail.com Any Technical Qualification/ तकनीकी गोग्यता No Technical Qualification                                               |              |
|                                                            | Employment Exchange/रोजगार कार्यावय<br>Kjj Kjj Repl.Exch.Registration<br>No./रोजगार कार्यावय पंजीकरण<br>रोडवा                                              |              |
|                                                            | N.C.O. Code./एन* सी* ओ* कोड         432231         NCS Registration No/रा* कै*<br>से* पंजीकरण संख्या         131123                                        |              |
|                                                            | Guardian Name/अभिभावक का नाम Rakesh                                                                                                    |              |
|                                                            | Permanent Address/त्थाई पता 121,Daleighar,Gautam Buddha nagar,Gautam Buddha Nagar,Uttar Pradesh,203131                                                     |              |
|                                                            | Educational Details/शैक्षिक विवरण                                                                                                    |              |
|                                                            | Name of Examination/परीक्षा का नाम Name ofBoard/University/<br>बोर्ड का नाम / विश्वविद्यालय वेकस्विक विषय Percentage<br>प्रेयुक्त मांक प्रतियाह विषय में अ |              |
|                                                            | 10th/10 회 UP Board PCM 0477464 75.83 2015                                                                                                    |              |
|                                                            | 12th/12 해 Up Board PCM 0352420 75.6 2017                                                                                                    |              |
|                                                            | Graduation/स्रातक स्तर की पढ़ाइ                                                                                                    |              |

User Manual | User Manual for State Admin | System Manual